# Naudotojo vadovas

Vilnius, 2013

# Turinys

| 1. | Įvadas                                                                 | 3    |
|----|------------------------------------------------------------------------|------|
| 2. | SMP veikimas. Techniniai reikalavimai naudotojo sistemai               | 3    |
| 3. | SMP struktūra ir navigacija                                            | 4    |
| 4. | Mokomojo objekto struktūra                                             | 8    |
| 4  | .1. Teorija                                                            | 8    |
| 4  | .2. Interaktyvios užduotys                                             | 12   |
|    | 4.2.1. Kūrybinė užduotis                                               | 13   |
|    | 4.2.2. Kompleksinės užduotys                                           | .14  |
|    | 4.2.3. Interaktyvių užduočių testas                                    | 14   |
|    | 4.2.4. Užduočių lapas                                                  | 15   |
| 4  | .3. Įsivertink                                                         | 16   |
| 5. | Paieška SMP                                                            | . 17 |
| 6. | SMP ir jos dalių atsisiuntimas į kitas aplinkas                        | . 17 |
| 7. | Papildomos SMP funkcijos                                               | 18   |
| 8. | SMP ryšiai su pagrindinio ir vidurinio ugdymo bendrosiomis programomis | 20   |
| 9. | Integraciniai dalykų ryšiai                                            | . 38 |

#### 1. Įvadas

Skaitmeninės mokymo priemonės (toliau – SMP) naudotojo vadovas skirtas supažindinti su SMP struktūra, pagrindinėmis funkcijomis ir galimybėmis, čia pateikiami aprašymai ir rekomendacijos, kaip naudotis mokomąja medžiaga, kaip atlikti įvairius testus ir kūrybines užduotis. Taip pat paaiškinama paieška pačioje SMP.

Naudotojo vadovą sudaro kelios dalys. Pirmiausia aprašytas SMP veikimas, techniniai reikalavimai. Toliau pateikta SMP struktūra, navigacija po ją. Atskirai aprašyta paieška po SMP ir kaip parsisiųsti atskiras SMP dalis. Paskutinės SMP naudotojo dalys skirtos SMP ryšiams su pagrindinio ir vidurinio ugdymo bendrosiomis programomis atskleisti ir integraciniams dalykų ryšiams.

#### 2. SMP veikimas. Techniniai reikalavimai naudotojo sistemai

SMP veikia interneto naršyklės pagrindu ("MS Explorer", "Mozilla FireFox", "Opera", "Google Chrome", "Safari" ir kt.) kompiuteriuose bei įvairiuose mobiliuosiuose įrenginiuose (planšetiniuose kompiuteriuose, išmaniuosiuose telefonuose ir pan.), kurių operacinės sistemos yra "Windows", "Mac OS", "Mac OS X", "iOS" ir "Android". Yra galimybė parsisiųsti atskirus SMP mokomuosius objektus (toliau – MO) ir užduotis į kompiuterį ar mobiliuosius įrenginius ir naudotis jais atsijungus nuo tinklo. Geografinei informacinei sistemai (toliau – GIS) funkcija dirbti atsijungus nuo tinklo nėra realizuota.

SMP yra pritaikyta 1280×1024 ekrano skiriamajai gebai, tačiau gali prisitaikyti ir prie kitų ekranų rezoliucijų.

## 3. SMP struktūra ir navigacija

| n i | 9-10 kl.<br>I dalis     | 9-10 kl.<br>Il dalis   | 11-12 kl.<br>I dalis   | 11-12 kl.<br>II dalis   | leškoti Q    |
|-----|-------------------------|------------------------|------------------------|-------------------------|--------------|
|     | 9-10 klasė<br>1 I dalis | 9-10 klasė<br>II dalis | 11-12 klasė<br>I dalis | 11-12 klasė<br>II dalis | Paieška      |
|     | ↓<br>1 Tema             |                        |                        |                         |              |
|     | 2 Tema 🛛 🔹 🙎            |                        |                        |                         |              |
|     | 3 Tema                  |                        |                        |                         |              |
|     | 4 Tema                  | 3 Leorija              | 4 Interakty            | vios uzduotys           | 5 Įsivertink |
|     | 5 Tema                  |                        | Interaktyvi            | ų užduočių testas       |              |
|     | 6 Tema                  |                        |                        |                         |              |
|     | 7 Tema                  | Sąvokos                | → Kūryb                | oinė užduotis           |              |
|     | 8 Tema                  |                        | Komple                 | sinės užduotys          |              |
|     | 9 Tema                  |                        |                        |                         |              |
|     | 10 Tema                 |                        | Uždi                   | uočių lapas             |              |

Darbas su SMP pradedamas interneto naršyklėje.

Atverto lango viršuje pateikiamas pagrindinis SMP valdymo meniu, kurį sudaro šie mygtukai:

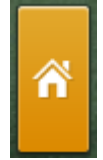

Piktograma, skirta grįžti į pagrindinį SMP langą.

Spustelėjus kiekvieną dalį, išskleidžiama SMP struktūra.

| 9-10 klasė<br>1 I dalis | 9-10 klasė<br>II dalis | 11-12 klasė<br>I dalis | 11-12 klasė<br>II dalis | Paieška      |
|-------------------------|------------------------|------------------------|-------------------------|--------------|
| 1 Tema<br>2 Tema 2      |                        |                        | •                       |              |
| 3 Tema<br>4 Tema        | 3 Teorija              | 4 Interakty            | vios užduotys           | 5 Įsivertink |
| 5 Tema<br>6 Tema        | → Potemės              | Interaktyvi            | ių užduočių testas      |              |
| 7 Tema                  | Sąvokos                | → Kūryt                | binė užduotis           |              |
| 8 Tema                  |                        |                        | ksinės užduotys         |              |
| 9 Tema<br>10 Tema       |                        | ∪žd                    | luočių lapas            |              |

i

Spustelėjus šį ženkliuką, atidaromas puslapis, kuriame yra naudotojo vadovas.

Spustelėjus mygtuką pasirodo temų sąrašas.

leškoti... Q Paieška sistemoje. Įrašius žodį arba junginį ir paspaudus

Taleska sistemoje. įrasius zodį arba junginį ir pasj

klaviatūros įvedimo klavišą, pateikiami paieškos rezultatai.

| F | Paieškos rezultatai                                                                                                    |
|---|----------------------------------------------------------------------------------------------------|
|   | Pramonės perversmas<br>Pramonės perversmas yra Europos ir šiaurės Amerikos ūkinės raidos laiko tarpis nuo XVIII a. 7-ojo dešimtmečio iki XIX a. 8-ojo, kai buvo pereita nuo rankų darbo prie mašinų darbo ir nuo<br>manufaktūrų prie fabrikų.       |
|   | Tautinis atgimimas Lietuvoje 19 a 20 a.<br>Lietuvių tautinis sąjūdis - tai XIX a. pr XX a. pr. vykęs lietuvių kultūrinis ir politinis pasipriešinimas lenkėjimui ir rusinimui, siekęs nepriklausomos modernios tautinės Lietuvos valstybės atkūrimo |

Paieškos rezultatuose vaizduojamas mokomojo objekto aprašymas ir nuoroda į vietą, kurioje yra ieškoma informacija.

| i 9-10 klasė I dalis       | 9-10 klasė<br>II dalis | 11-12 klasė<br>I dalis     | 11-12 klasė<br>II dalis        | Paieška      |
|----------------------------|------------------------|----------------------------|--------------------------------|--------------|
| 1 Tema<br>2 Tema 2         |                        |                            |                                |              |
| 3 Tema<br>4 Tema           | 3 Teorija              | 4 Interaktyv               | ios užduotys                   | 5 Įsivertink |
| 5 Tema<br>6 Tema<br>7 Tema | Potemės<br>Sąvokos     | → Interaktyvių<br>→ Kūrybi | užduočių testas<br>nė užduotis |              |
| 8 Tema<br>9 Tema           |                        | Kompleks                   | inės užduotys                  |              |

- Atvėrus SMP, pirmiausia pasirenkama norima dalis. Yra galimybė rinktis: 9 10 klasės I dalis, 9 – 10 klasės II dalis ir 11 – 12 klasės I dalis, 11 – 12 klasės II dalis.
- Pasirinkus reikiamą dalį, atsiranda sąrašas su jai sukurtais MO (jų yra po 10 kiekvienai daliai). Kiekviename MO yra trys galimos parinktys: "Teorija", "Interaktyvios užduotys" ir "Įsivertink".
- Kiekvieną MO sudaro atskiros potemės. Tai leidžia kurti mokymo procesą pagal mokytojo pageidavimą, atsižvelgiant į mokinių lygį, motyvaciją ir kt.
- 4. Potemių lange, spaudžiant ant norimos potemės, patenkama į mokomąją medžiagą, kurią gali sudaryti tekstas, iliustracija ir vaizdo siužetas.

| Pirmasis pasaulinis kara             | s ir Lietuva                 |                                      |
|--------------------------------------|------------------------------|--------------------------------------|
| Temos aprašymas                      |                              |                                      |
| Pirmasis pasaulinis karas ir Lietuva | Pirmojo pasaulinio karo eiga | Lietuva Pirmojo pasaulinio karo metu |
|                                      |                              |                                      |

5. Kiekvieno MO potemės lange yra mygtukas ("atgal" arba rodyklytės į kairę ir dešinę), kuriuo galima grįžti į ankstesnį langą arba pereiti į tolesnį. Mokomuosiuose tekstuose yra paryškintų žodžių – tai svarbios sąvokos. Kiekviena iš jų yra aktyvuota, todėl ją spustelėjus atsidaro žodynėlio langas su išsamesniu sąvokos apibūdinimu.

|   | Lietuva Pirmojo pasaulinio karo metu<br>Pirmasis pasaulinis karas ir Lietuva      | 2 Mygtukas perėjimui į kitas teorijos potemes 03/03                |
|---|-----------------------------------------------------------------------------------|--------------------------------------------------------------------|
| 1 | Pateiktas sąvokos paaiškinimas                                                    | ٩ 📮                                                                |
|   | Lietuva, kaip Rusijos imperijos dalis, buvo įtraukta į Pirmojo pasaulinio karo ve | erpetą. Lietuvos jaunuoliai buvo mobilizuojami į Rusijos armiją, o |
|   | vokiečių okupacijos metu – imami į vokiečių kariuomenę. Atsitikdavoš ir taip, l   | kad mūšio lauke reikėjo stoti broliui prieš brolį. Karas skaudžiai |
|   | palietė Lietuvos ūkį, per karą netekome didžiosios gyventojų dalies. 19           | 918 m. Vokietijos pralaimėjimas suteikė galimybę išsikovoti        |
|   | nepriklausomybę.                                                                  |                                                                    |
|   |                                                                                   |                                                                    |

Kiekviename SMP puslapyje yra pagalbinė juosta, kurioje esančiais mygtukais galima didinti arba mažinti puslapio vaizdą, išklausyti įgarsintą tekstą.

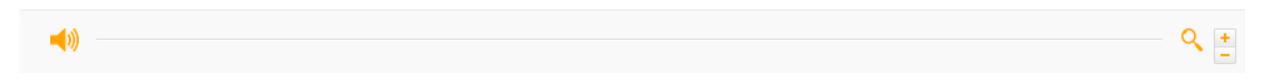

Norint išklausyti tekstą, reikia spustelėti garsiakalbio mygtuką.

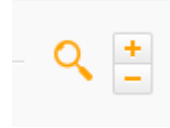

Spustelėjus padidinamojo stiklo mygtuką, galima didinti arba mažinti puslapio

vaizdą.

Kai kuriuose mokomuosiuose objektuose esama ne tik tekstinės ir garsinės, bet ir filmuotos medžiagos.

😢 Spustelėjus šį mygtuką, rodoma filmuota medžiaga.

Dalyje "Įsivertink" sutartiniais ženklais vaizduojama įsivertinimo užduočių sprendimo eiga.

•••04

Mygtukai rodo, į kuriuos klausimus jau atsakyta. Mygtukai yra trejopi: žali, geltoni, pilki.

- Žali mygtukai rodo, kad į klausimą atsakyta.
- Geltoni mygtukai rodo, kad į klausimą atsakyta iš dalies.
- Pilki mygtukai rodo, kad į klausimą neatsakyta.

Spustelėjus kurią nors rodyklę, galima grįžti prie ankstesnio arba pereiti prie tolesnio klausimo.

## Baigti

Mygtukas "Baigti" suskaičiuoja įsivertinimo balą ir parodo klausimus, į kuriuos atsakyta neteisingai.

SMP galima pasirinkti, kokias užduotis spręsti:

- 1. Interaktyvių užduočių testas.
- 2. Kompleksinės užduotys.
- 3. Kūrybinė užduotis.
- 4. Įsivertink.
- 5. Užduočių lapas (reikia atsisiųsti).

## 4. Mokomojo objekto struktūra

Atverto SMP lango viršuje atsidaro pagrindinis SMP valdymo meniu: "namukas", "i" ir keturios temų grupės (9 – 10 klasės I dalis, 9 – 10 klasės II dalis ir 11 – 12 klasės I dalis, 11 – 12 klasės II dalis). Visų pirma reikia pasirinkti norimą dalį. Pasirinkus reikiamą dalį, atsiranda MO sąrašas.

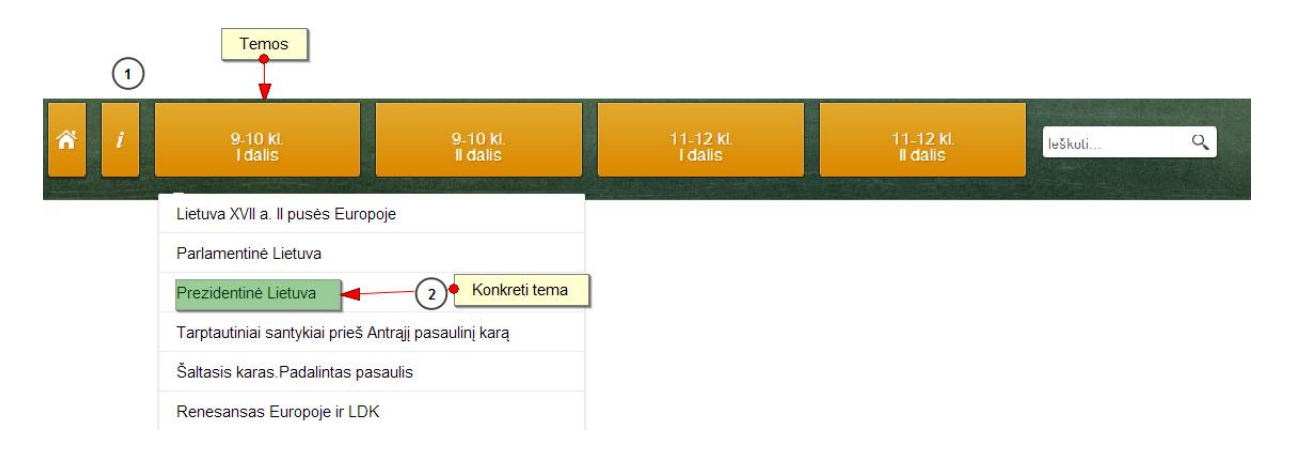

Kiekvieną MO sudaro atskiros potemės. Potemių lange, pasirinkus norimą potemę, patenkama į mokomąją medžiagą, kurią sudaro:

- 1. Teorija.
- 2. Interaktyvios užduotys.
- 3. Įsivertink.

## 4.1. Teorija

Spustelėjus mygtuką "Teorija", galima rinktis iš trijų variantų:

- eiti į mokomąjį objektą;
- skaityti sąvokas;
- atsisiųsti teorinę dalį (norint dirbti neprisijungus prie interneto).

| Теогіја                                       | Interaktyvios užduotys | Įsivertink |
|-----------------------------------------------|------------------------|------------|
| Lietuva XVII a. II pusės Europoje 🚽 🕕 Mokomas | is objektas            |            |
| Sąvokos - 2 Sąvokos                           |                        |            |
| Siųstis                                       |                        |            |

Pasirinkus mokomąjį objektą, atsidaro langas, kuriame būna pateiktas temos aprašymas ir turinys (potemės).

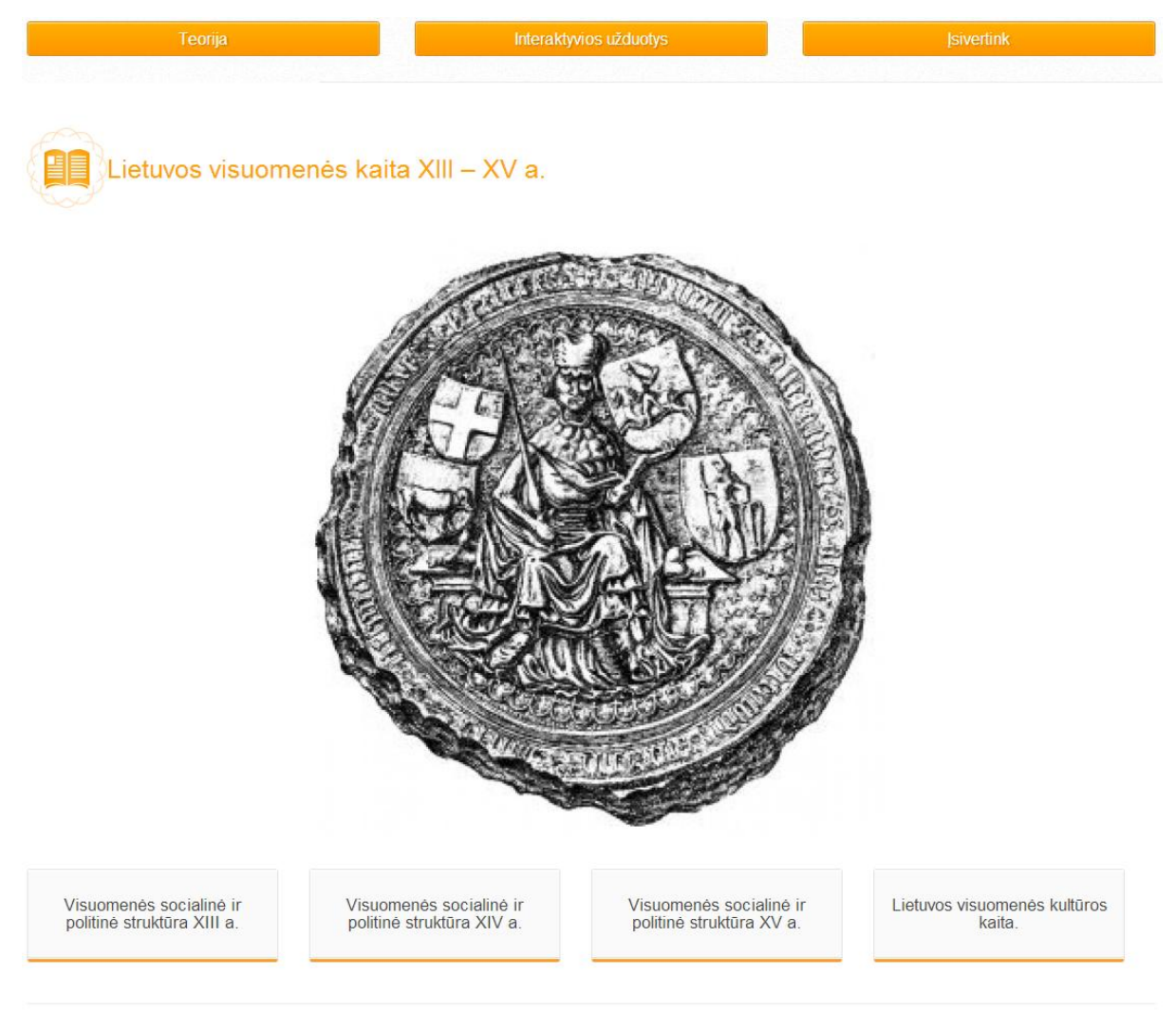

© 2013 Visos teisės saugomos.

Pasirinkus norimą potemę, atveriamas mokomojo objekto turinys, kurį sudaro kelios potemės. Jose dalykinė informacija pateikiama aiškinamaisiais tekstais ir juos papildančiomis iliustracijomis (interaktyvūs arba kitokie žemėlapiai, nuotraukos, animuoti piešiniai), vaizdo siužetais. Aiškinamuosiuose tekstuose, iliustracijose paryškinamos bendrojo ugdymo programos reikalavimus atitinkančios svarbios sąvokos.

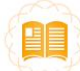

Nacionalizmas

#### 3 priežastis: Nacionalizmas, skatinęs karo idėjas, ir propaganda Pirmasis pasaulinis karas ir Lietuva

V Nacionalizmą skatinantys visų valstybių politikai tikėjosi nuteikti, paruošti visuomenę karui, vieninteliam, jų manymu, būdui, kuris galėtų išspręsti visas valstybines problemas. Atsirado ideologijos, kurios buvo naudingos siekiant įsigalėti numatytose teritorijose. Pavyzdžiui, Rusija laikėsi panslavizmo, Vokietija - pangermanizmo politikos. Kiekviena valstybė turėjo savo tikslų.

1 Tekstas

|                   | Valstybių siekiai                                                                                                    |
|-------------------|----------------------------------------------------------------------------------------------------|
| Vokietija         | Atimti kolonijas iš Prancūzijos ir Didžiosios Britanijos Afrikoje, susilpninti Rusijos įtaką ir viešpatauti pasaulyje. |
| D. Britanija      | Užgrobti Vokietijos kolonijas ir Osmanų imperijos valdas Palestinoje, Mesopotamijoje ir ją sutriuškinti.               |
| Prancūzija        | Susigražinti Elzasą ir Lotaringiją, įsigalėti Saros ir Reino srityse, užgrobti Vokietijos kolonijas Afrikoje.          |
| Rusija            | Įsigalėti Balkanuose, gauti išėjimą prie Viduržemio jūros ir susilpninti Vokietiją.                                    |
| Italija           | Rumunijos ir Graikijos teritorijų, įsigalėti Balkanuose.                                                               |
| Japonija          | Vokietijos kolonijų Okeanijoje ir dominavimo kai kuriose Kinijos srityse.                                              |
| JAV               | Įsigalėti JAV žemyne ir Azijoje.                                                                                       |
| Austrija-Vengrija | Įsitvirtinti Balkanuose ir susiloninti Rusijos itaka<br>2 Vaizdiškai atvaizduota mokomoji medžiaga                     |
|                   |                                                                                                    |

#### 📢)) Propoganda

Negirdėto masto karinė propaganda plakatais, straipsniais laikraščiuose, viešais pasisakymais darė milžinišką poveikį ikikarinės Europos valstybių visuomenei, kuri palaikė karo idėjas.

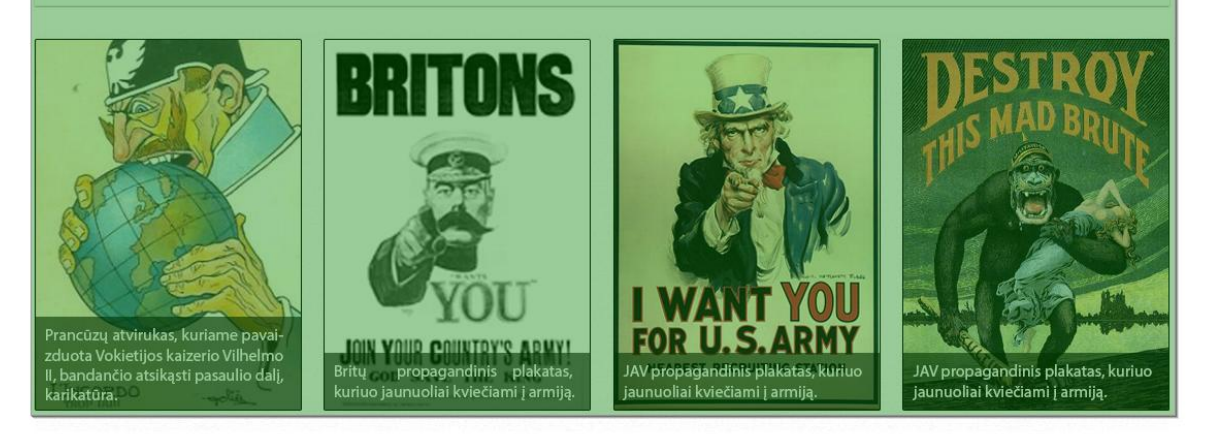

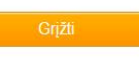

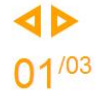

40

01/03

Prie daugelio interaktyvių žemėlapių pateikiama interaktyvi legenda, kurioje pateiktus sutartinius ženklus galima aktyvuoti, šie pasižymi kartoschemoje. Spustelėjus kartoschemoje paryškintus ženklus (pvz., mūšių vietas), pateikiami svarbūs duomenys (pavadinimai ar kita informacija), kai kurie reiškiniai ar procesai iliustruojami fotografijomis ar vaizdo siužetais, kuriuos galima įjungti, spustelėjus kartoschemose atsirandančias fotografijų ar vaizdo siužetų piktogramas.

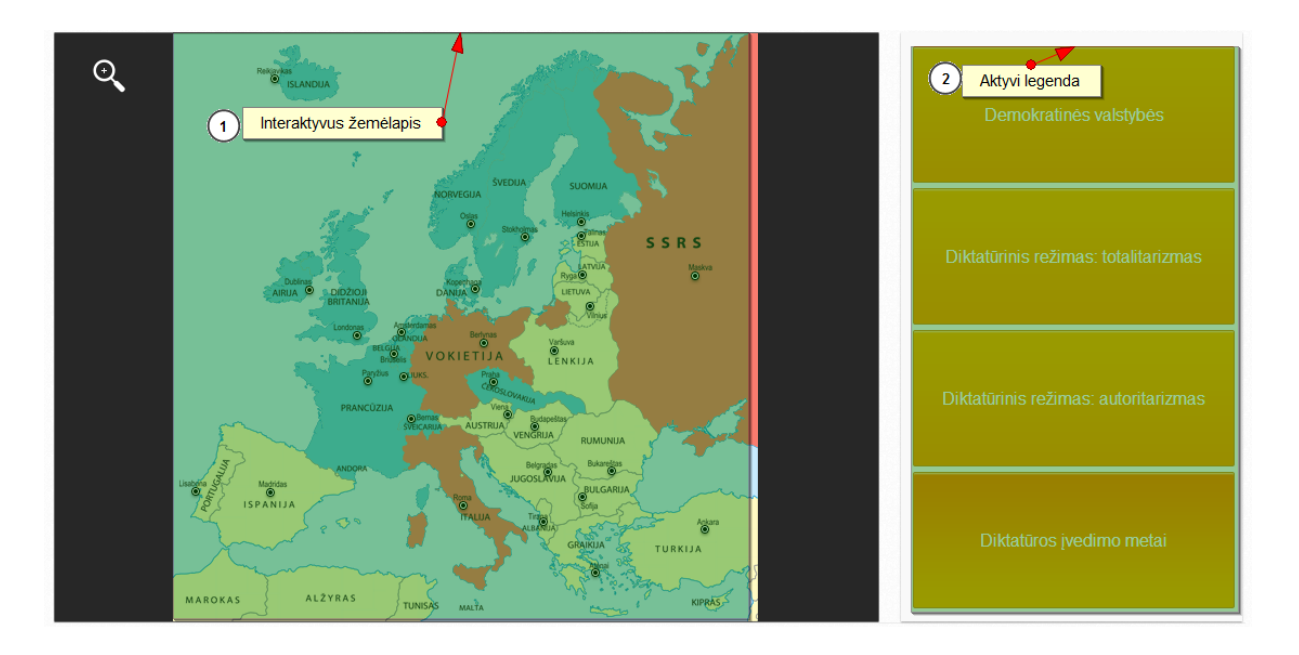

Kiekvieno MO potemės lange yra navigacijos mygtukai, kuriais galima grįžti į ankstesnį langą arba pereiti į tolesnį.

Rodyklės, kuriomis galima judėti per teorinės medžiagos puslapius.

Mokomuosiuose tekstuose yra paryškintų žodžių – tai sąvokos. Kiekviena iš jų yra aktyvuota, todėl spaudžiant atveriamas žodynėlio langas su išsamesniu sąvokos apibūdinimu.

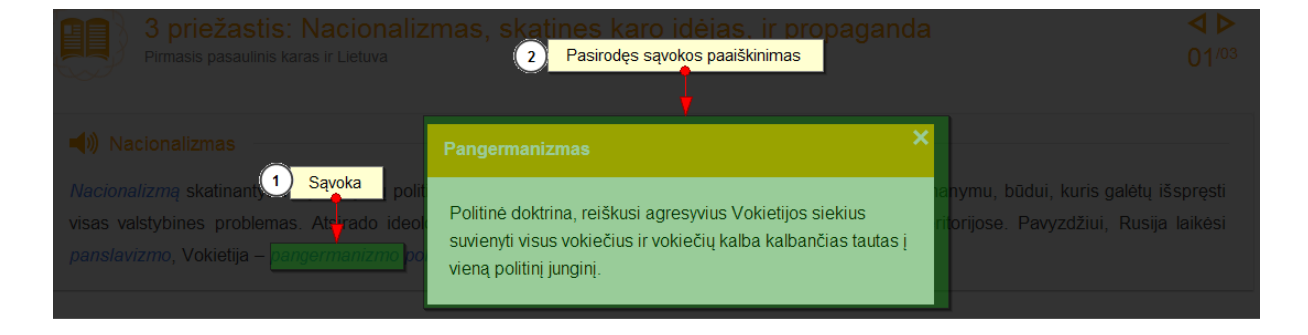

Į sąvokų žodyną galima patekti iš pagrindinio puslapio arba paspaudus dalykinėje medžiagoje ar žemėlapiuose aktyvuotus žodžius. Įrankių juostoje yra paieškos langelis, todėl galima lengvai susirasti reikiamą sąvoką.

## 4.2. Interaktyvios užduotys

Spustelėjus "Interaktyvios užduotys", galimi du pasirinkimo variantai:

- 1. Interaktyvios užduotys.
- 2. Siųstis.

| Teorija | Siųstis interaktyvias užduotis<br>1 Interaktyvios užduotys | [sivertink |
|---------|------------------------------------------------------------|------------|
|         | Siųstis                                                    |            |

Pasirinkus "Interaktyvios užduotys", atveriamas langas, kuriame pateikiama:

- 1. Kūrybinė užduotis.
- 2. Kompleksinės užduotys.
- 3. Interaktyvių užduočių testas.
- 4. Užduočių lapas.

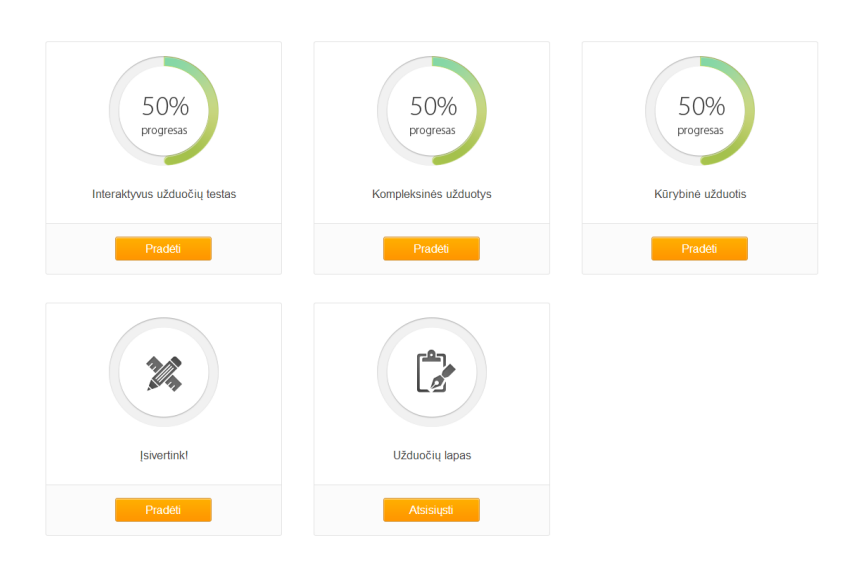

### 4.2.1. Kūrybinė užduotis

© 2013 Visos teisės saugomos

Kūrybinė užduotis sukurta remiantis mokomajame objekte pateikta teorine medžiaga ir sudaro galimybę mokiniui pritaikyti turimas žinias, išplėsti supratimą, ugdyti įvairius gebėjimus ir kompetencijas. Kūrybinės užduotys kartais susideda iš kelių skirtingų gebėjimų reikalaujančių dalių. Jeigu yra tokia galimybė, pateikiami mygtukai "Tęsti" "Toliau" "Baigti" "Siųsti mokytojui".

|                                                                      |                                      |                               |                              | 0 +           |
|----------------------------------------------------------------------|--------------------------------------|-------------------------------|------------------------------|---------------|
| Naudodamiesi papildomais<br>aprašymus:                               | informacijos šaltiniais (žodynais, k | nygomis, internetu) sukurkite | dviejų žymių tarpukario poli | tikų gyvenimo |
|                                                                      | Anatanas Smetona                     | Karlis U                      | Imanis                       |               |
|                                                                      |                                      | -                             |                              |               |
| Gyvenimo metai                                                       |                                      |                               |                              |               |
| Vieta, kurioje gimė:<br>miestas/šalis (įkelti iliustraciją)          |                                      |                               |                              |               |
| Palaidojimo vieta: miestas/šalis<br>(įkelti iliustraciją)            |                                      |                               |                              |               |
| Išsilavinimas                                                        |                                      |                               |                              |               |
| Pareigos, kurias ėjo                                                 |                                      |                               |                              |               |
| Pasiekimai politikoje<br>(įkelti iliustracijų ar vaizdo<br>medžiagą) |                                      |                               |                              |               |
| Pasiekimai kitos srityse                                             |                                      |                               |                              |               |
| Atminimo iamžinimas                                                  |                                      |                               |                              |               |

### 4.2.2. Kompleksinės užduotys

Kompleksinės užduotys sudarytos iš kelių klausimų, skirstomų į tris kategorijas, pagal mokinių pasiekimų lygius. Konkretų mokinių pasiekimų lygį rodo žvaigždutės, esančios prie klausimų numeravimo.

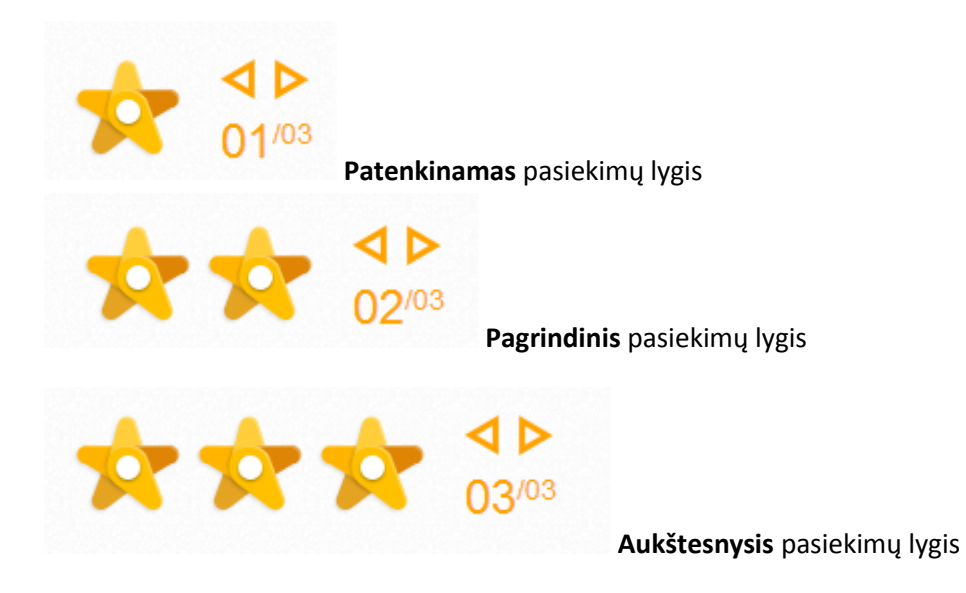

#### 4.2.3. Interaktyvių užduočių testas

Kiekviename MO pateikiama 16 interaktyvių testų, skirtų visoms temos potemėms. Užduotys iliustruojamos paveikslais, kartoschemomis, fotografijomis. Pasirinkus teisingą atsakymą ir spustelėjus mygtuką "Tikrinti", sistema nurodo, kurie atsakymai buvo teisingi, o kurie neteisingi.

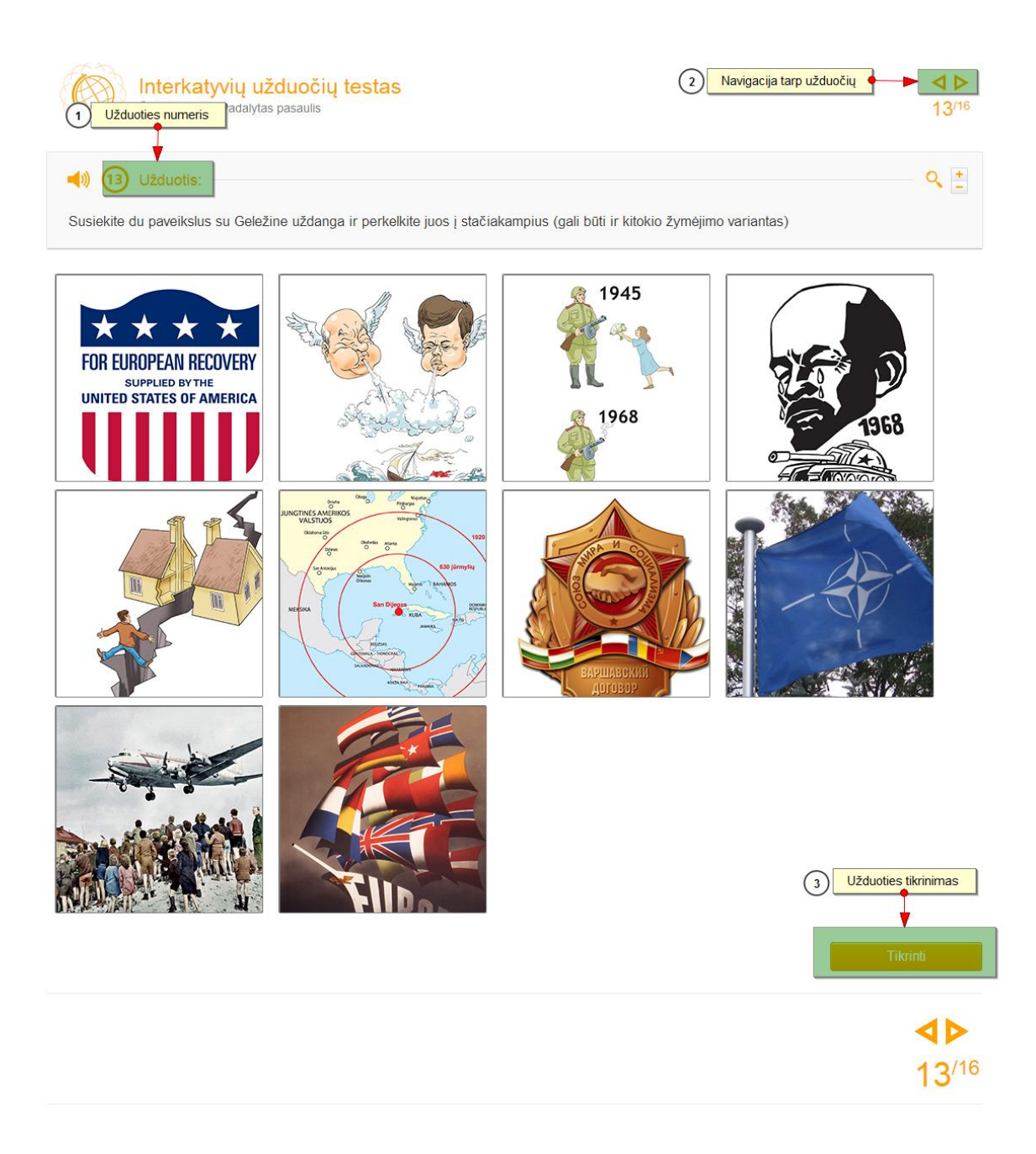

### 4.2.4. Užduočių lapas

Visi MO turi užduočių lapus, skirtus žinioms patikrinti ar pagilinti. Šiuose lapuose pateikiamos užduotys iliustruotos paveikslais, kartoschemomis. Užduotyse formuluojami konkretūs klausimai, į kuriuos būtina atsakyti norint įtvirtinti žinias. Atsisiųsti užduočių lapai pildomi programa "Microsoft Word", išsaugomi, juos galima elektroniniu paštu nusiųsti mokytojui. Šiuos užduočių lapus galima išspausdinti ir išdalyti kaip dalomąją medžiagą pamokos metu. Užduotys pateikiamos atsižvelgiant į bendrosiose programose nurodytus mokinių mokymo pasiekimų lygmenis, ugdo analizavimo, vertinimo ir problemų sprendimo gebėjimus.

## 4.3. Įsivertink

Pasirinkus skiltį "Įsivertink", pateikiamos 10 atsitiktinių užduočių iš interaktyvių užduočių testo. Atlikus visas 10 pateiktų užduočių, galima įsivertinti žinias dešimtbale vertinimo sistema ir pasitikrinti, į kuriuos klausimus buvo atsakyta neteisingai.

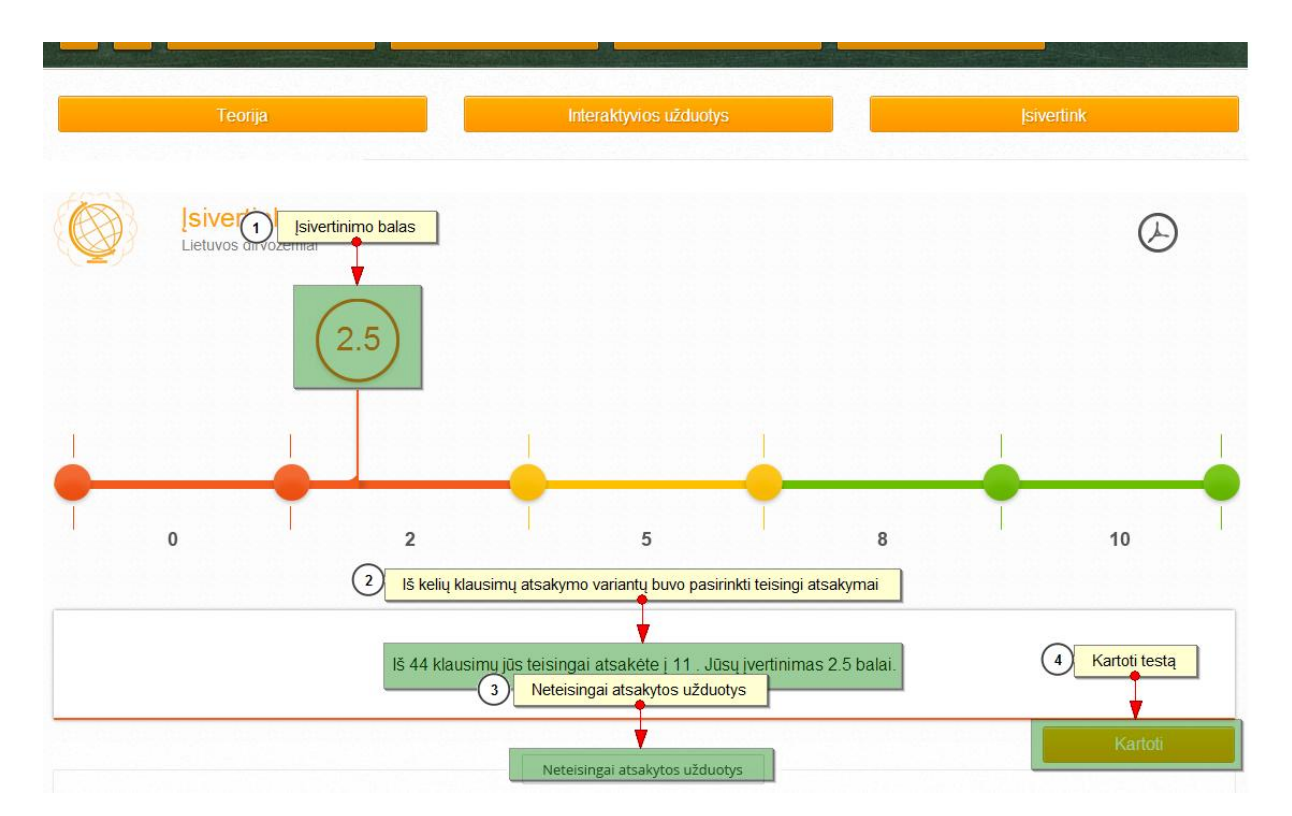

## 5. Paieška SMP

Paieška SMP skirta greičiau surasti norimą informaciją.

Įrankių juostoje yra paieškos langelis, todėl galima lengvai susirasti reikiamą sąvoką. Galima ieškoti sąvokų, žodžių junginių, MO pavadinimų, žodžių, esančių temų aprašymuose.

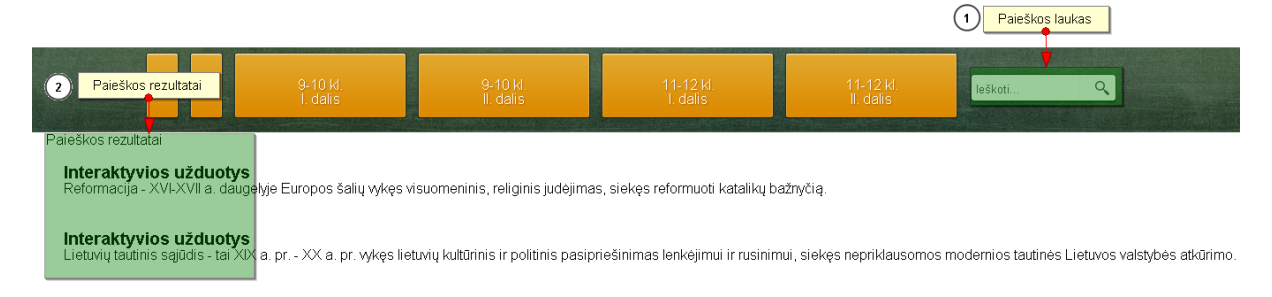

Į paieškos lauką įrašius žodį, sistema suranda būtent tą mokomajį objektą, kuriame jis yra. Paryškinta rodoma mokomojo objekto dalis, kurioje tas žodis buvo rastas, ir pateikiamas būtent to mokomojo objekto aprašymas.

Puslapyje pateikiama po penkis rastus įrašus. Visi rasti rezultatai yra puslapiuojami, puslapių skaičius rodomas apačioje.

## 6. SMP ir jos dalių atsisiuntimas į kitas aplinkas

Skaitmeninėje mokymo priemonėje sudaryta galimybė atsisiųsti teorinę medžiagą, interaktyvias užduotis ir testą "Įsivertink". Tai galima padaryti paspaudus mygtuką "Siųstis", kuris pateikiamas prie kiekvieno mokomosios medžiagos punkto ("Teorija", "Interaktyvios užduotys", "Įsivertink").

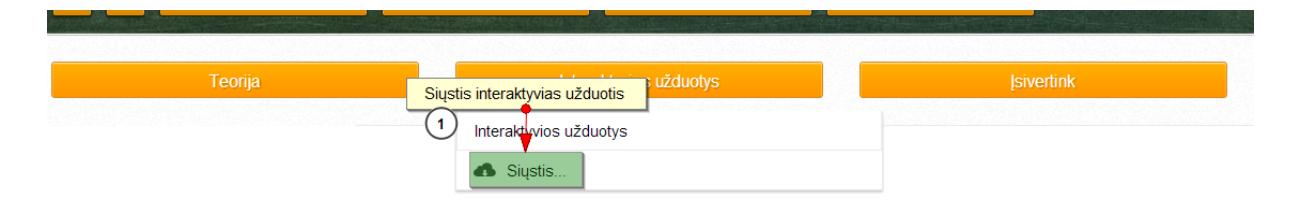

Paspaudus mygtuką "Siųstis", į kompiuterį atsiunčiamas supakuotas failas. Jį išpakavus, atsiranda aplankas, kuriame yra atsiųsta mokomojo objekto dalis. Norint įjungti ir pradėti

skaityti teorinę medžiagą ar spręsti užduotis, reikia su bet kuria naršykle atverti *index.xtml* failą.

## 7. Papildomos SMP funkcijos

Skaitmeninėje mokymo priemonėje pateikiama papildomų funkcijų:

- Teisingo atsakymo tikrinimas.
- Piešimas, žymėjimas ant žemėlapių.
- Atsakymo variantų pozicijos keitimas.
- Atsakymo variantų perkėlimas į iliustracijas, žemėlapius, kartoschemas.

## Teisingo atsakymo tikrinimas

Sprendžiant interaktyvių užduočių testą, galima pasitikrinti, ar pateiktas atsakymas yra teisingas. Taip pat yra galimybė nesprendžiant užduoties sužinoti, kuris atsakymas teisingas. Tai galima padaryti šiais veiksmais:

- 1. Spustelėti mygtuką "Tikrinti", esantį po atsakymo variantais.
- 2. Spustelėti mygtuką "Parodyti teisingus atsakymus".

Teisingas atsakymas bus rodomas žalios spalvos rėmelyje.

## Paišymas, žymėjimas ant žemėlapių

Spustelėjus pieštuko mygtuką, galima piešti ir žymėti ant žemėlapių.

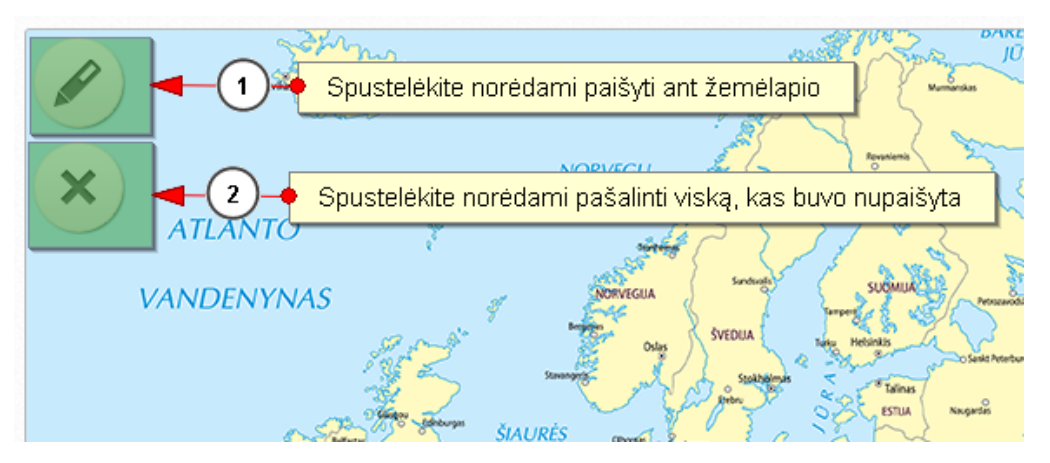

## Atsakymo variantų pozicijos keitimo

Norint atsakyti į klausimą, reikia sudėlioti atsakymus teisinga tvarka. Tai galima padaryti paspaudus ant kurio nors paveiksliuko ir jį tempiant į tą vietą, kurioje jis turi būti.

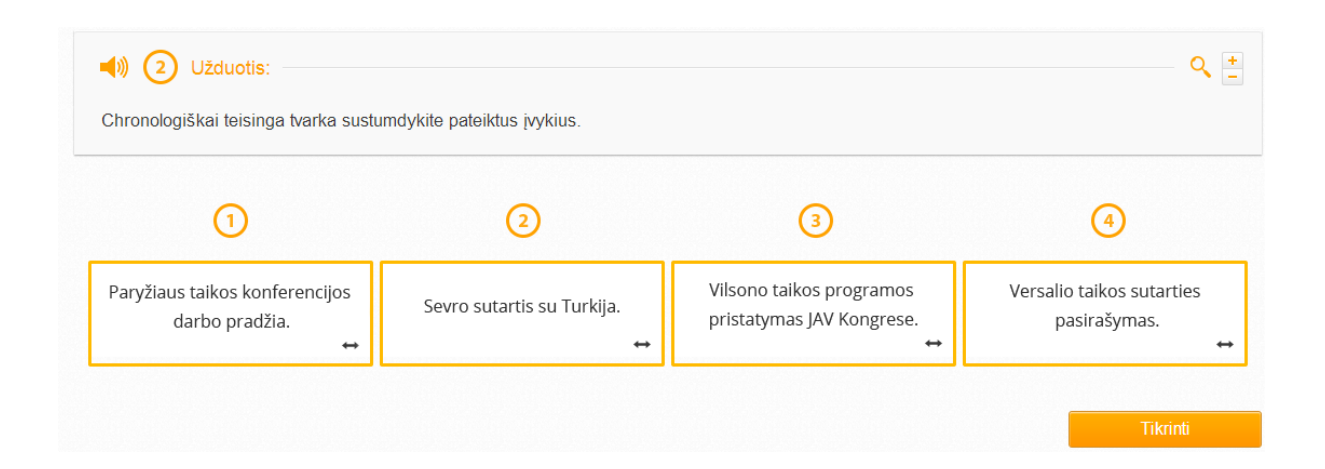

## Atsakymo variantų perkėlimas į iliustracijas, žemėlapius, kartoschemas

Skaitmeninėje mokymo priemonėje yra klausimų, į kuriuos norint atsakyti reikia tam tikrus komponentus perkelti iš vienos vietos į kitą. Visi komponentai yra judinami vienodai, nepriklausomai nuo to, kurioje užduotyje jie yra. Norint perkelti atsakymą į reikiamą vietą, reikia paspausti ant atsakymo ir jį nutempus į norimą vietą paleisti. Taip atsakymas automatiškai lieka toje vietoje, kur jį nukėlė naudotojas.

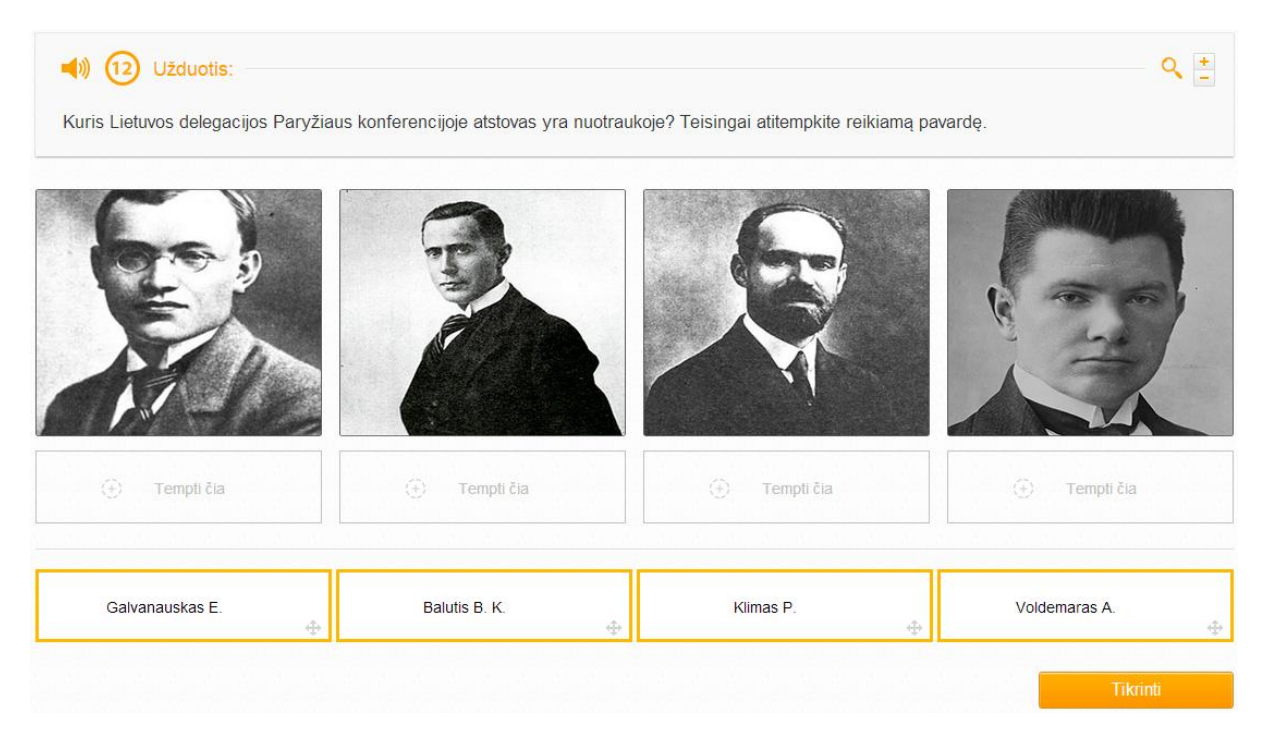

## 8. SMP ryšiai su pagrindinio ir vidurinio ugdymo bendrosiomis programomis

Skaitmeninė mokymo priemonė kuriama laikantis pagrindinio ugdymo bendrosios programos ir vidurinio ugdymo bendrosios programos reikalavimų.

Šioje skaitmeninėje mokymo priemonėje didelis dėmesys skiriamas Lietuvos istorijos pavyzdžiams (šaltiniams, aprašymams, iliustracijoms). Jie didina istorijos, kaip mokomojo dalyko, patrauklumą ir suteikia didesnę pedagoginę vertę.

Istorijos skaitmeninėje mokymo priemonėje visi 40 mokomųjų objektų atitinka šias didesnes istorijos turinio kategorijas:

- Pasaulis ir Lietuva XVII a. antroje pusėje XX a. pradžioje
- Pasauliniai karai ir tarpukaris
- Pasaulis ir Lietuva XX a. antroje pusėje XXI a. pradžioje
- Europa ir LDK visuomenės formavimasis (iki XV a. pab.)
- Europos ir LDK visuomenės kaita XVI–XVII a. vid.
- Apšvietos Europoje laikai ir LDK visuomenės gyvenimo pokyčiai
- Lietuvos visuomenė Europos ir pasaulio pokyčių XIX–XX a. pr. sąlygomis
- Visuomenė demokratijų ir diktatūrų varžybų ir Antrojo pasaulinio karo epochoje (1919–1945)
- Visuomenė Šaltojo karo ir komunizmo žlugimo Europoje laikais
- Šiuolaikinės visuomenės gyvenimas ir Lietuvos visuomenės kaita nepriklausomoje valstybėje

Siekiant bendrosiose programose įvardytų tikslų ir uždavinių, skaitmeninėje mokymo priemonėje integruota ir tai, kaip mokiniai kaups istorijos žinias, plėtos su istorija susijusius gebėjimus ir ugdysis nuostatas. Mokiniams ši skaitmeninė mokymo priemonė padės:

- aiškintis istorinių įvykių, reiškinių ir procesų priežastis ir padarinius;
- pagal galimybes kelti ir tirti istorines problemas;
- plėtoti gebėjimus, formuluoti argumentus, įrodymus, išvadas;
- įvairiomis formomis pateikti savo istorijos supratimą.

Šioje skaitmeninėje mokymo priemonėje didžiulis dėmesys skiriamas ne tik dalykiniam turiniui, bet ir bendrosioms bei dalykinėms kompetencijoms ugdyti. Pirmiausia, didesnis dėmesys skiriamas tokioms bendrosioms kompetencijoms kaip:

- mokėjimo mokytis (užduotys atliekamos savarankiškai, yra galimybė mokytis iš savo klaidų, galimybė reguliuoti mokymosi procesą ir kt.);
- komunikavimo (yra galimybė keistis patirtimi su kitais, aptarti užduotis ir pan.);
- pažinimo (skaitmeninė mokymo priemonė sudaro sąlygas kritiškai mąstyti, spręsti susidariusias problemas, savarankiškai pasirinkti tyrimo kelią ir kt.) ir pan.

| MO pavadinimas          | Gebėjimai                              | Žinios ir supratimas             |  |  |  |
|-------------------------|----------------------------------------|----------------------------------|--|--|--|
|                         | 9–10 kl. I dalis                       |                                  |  |  |  |
| Lietuva XVII a. 2 pusės | 1.4. Analizuoti Abiejų Tautų           | 1.4.1. Nurodyti svarbiausius     |  |  |  |
| Europoje                | Respublikos valdymo ypatumus,          | Abiejų Tautų Respublikos         |  |  |  |
|                         | santykius su kaimyninėmis              | valdymo ypatumus;                |  |  |  |
|                         | valstybėmis;                           | 2.1.1. Nurodyti pagrindinius     |  |  |  |
|                         | 1.2. Įvertinti istorinių asmenybių     | per istorijos pamokas            |  |  |  |
|                         | vaidmenį XVII a. antrosios pusės –     | nagrinėtus pasaulio ir Lietuvos  |  |  |  |
|                         | XXI a. pradžios pasaulio ir Lietuvos   | istorijos laikotarpius;          |  |  |  |
|                         | istorijoje;                            | 2.2.1. Nurodyti pagrindines      |  |  |  |
|                         | 1.3. Kaip pavyzdį pateikiant Anglijos  | nagrinėjamų                      |  |  |  |
|                         | ir Prancūzijos valstybes, palyginti    | istorijos laikotarpių problemas; |  |  |  |
|                         | parlamentarizmo ir absoliutizmo raidą; | 2.8.1. Nurodyti svarbiausius     |  |  |  |
|                         | 2.2. Išskirti pagrindines nagrinėjamų  | geopolitinius veiksnius,         |  |  |  |
|                         | istorijos laikotarpių problemas,       | lėmusius istorinių įvykių ir     |  |  |  |
|                         | nustatyti jų ryšį su dabartimi;        | reiškinių eigą;                  |  |  |  |
|                         | 4.2. Tinkamai vartoti svarbiausias     | 4.2.1. Apibūdinti svarbiausias   |  |  |  |
|                         | istorijos sąvokas.                     | nagrinėjamų istorijos            |  |  |  |

|                         |                                           | laikotarpių sąvokas.                                      |
|-------------------------|-------------------------------------------|-----------------------------------------------------------|
| Apšvieta ir jos sklaida | 1.8. Nustatyti Švietimo epochos idėjų     | 1.8.1. Pateikti Švietimo                                  |
| Lietuvoje               | sklaidos ir poveikio Lietuvos             | epochos idėjų sklaidos ir                                 |
|                         | visuomenei ryšį;                          | poveikio Lietuvos visuomenei                              |
|                         | 1.9. Susieti Abiejų Tautų Respublikoje    | pavyzdžių;                                                |
|                         | vykdytų reformų nesėkmes su               | 1.9.1. Pateikti pavyzdžių, kaip                           |
|                         | kaimyninių šalių įtaka;                   | buvo bandoma reformuoti                                   |
|                         | 2.5. Susieti nagrinėjamų istorijos        | Abiejų Tautų Respubliką;                                  |
|                         | laikotarpių įvykius į prasminę visumą,    | 2.5.1. Nurodyti svarbiausius                              |
|                         | suvokti jų chronologinį nuoseklumą ir     | per istorijos pamokas                                     |
|                         | sinchroniškumą;                           | nagrinėtus pasaulio ir Lietuvos                           |
|                         | 3.2. Nagrinėti mokomąją medžiagą, ją      | įvykius, reiškinius, procesus;                            |
|                         | apibendrinti, grupuoti, klasifikuoti,     | 3.2.1. Remiantis pateikta                                 |
|                         | lyginti, įvertinti ir daryti isvadas;     | mokomąja medziagą,                                        |
|                         | 5.5. Suvoku skirtingas istorijos          | būduse                                                    |
|                         | sattinų<br>atsiradimo salvaas:            | 4 2 1 Apibūdinti svarbiausias                             |
|                         | 3.6 Gebėti lyginti istorijos šaltinius ir | nagrinėjamų įstorijos                                     |
|                         | jais remiantis daryti išvadas.            | laikotarnių savokas:                                      |
|                         | 4.2. Tinkamai vartoti svarbiausias        | 4 3 1 Remiantis istorijos                                 |
|                         | istorijos savokas:                        | šaltiniais, apibūdinti praeities                          |
|                         | 4.3. Tinkamai parinkti istorine           | ivvkius, reiškinius ir procesus.                          |
|                         | informacija istorijos ivykiams,           | <i>t</i> · <i>J</i> · · · · · · · · · · · · · · · · · · · |
|                         | reiškiniams ir procesams paaiškinti ir    |                                                           |
|                         | savo nuomonę pagrįsti.                    |                                                           |
| Abiejų Tautų            | 1.10. Nustatyti Abiejų Tautų              | 1.10.1. Pateikti Abiejų Tautų                             |
| Respublikos silpnėjimas | Respublikos padalijimų priežastis;        | Respublikos kaimyninių                                    |
| ir žlugimas             | 2.4. Nustatyti svarbiausių pasaulio,      | valstybių kišimosi į Abiejų                               |
|                         | Lietuvos istorinių įvykių ir reiškinių    | Tautų Respubliką faktų;                                   |
|                         | ryšį;                                     | 2.4.1. Nurodyti bendrus                                   |
|                         | 4.2. Tinkamai vartoti svarbiausias        | pasaulio ir Lietuvos istorijos                            |
|                         | istorijos sąvokas.                        | įvykių bruožus, nagrinėtus per                            |
|                         |                                           | 1storijos pamokas;                                        |
|                         |                                           | 4.2.1. Apibudinti svarbiausias                            |
|                         |                                           | laikotarriju gavakag                                      |
| Napoleono enocha ir     | 1 11 Atskleisti Napoleono enochos         | 1 11 1 Pateikti faktu                                     |
| Lietuva                 | poveiki Europos socialinei ir politinei   | atskleidžiančiu Napoleono karu                            |
| Lietuvu                 | raidai                                    | pobūdi ir ju sukeltus pokvčius                            |
|                         |                                           | Europoie.                                                 |
| Pramonės perversmas ir  | 1.13. Nustatyti pramonės perversmo        | 1.13.1. Nurodyti svarbiausias                             |
| jo padariniai           | priežastis;                               | priežastis,                                               |
|                         | 1.14. Nustatyti būdingiausius             | lėmusius pramonės perversmą;                              |
|                         | kapitalizmo raidos bruožus pasaulyje      | 2.4.1. Nurodyti bendrus                                   |
|                         | ir Lietuvoje;                             | pasaulio ir Lietuvos istorijos                            |
|                         | 2.4. Nustatyti svarbiausių pasaulio,      | įvykių bruožus, nagrinėtus per                            |
|                         | Lietuvos istorinių įvykių ir reiškinių    | istorijos pamokas;                                        |
|                         | ryšį;                                     | 2.5.1. Nurodyti svarbiausius                              |

|                          | 2.5 Susieti nagrinėjamu istorijos                          | per istorijos pamokas                                                                   |
|--------------------------|------------------------------------------------------------|-----------------------------------------------------------------------------------------|
|                          | laikotarnių ivykius į prasmine visuma                      | nagrinėtus pasaulio ir Lietuvos                                                         |
|                          | suvokti ju chronologini nuosekluma ir                      | ivykius reiškinius procesus:                                                            |
|                          | sinchroniškuma:                                            | 4.2.1 Anibūdinti svarbiausias                                                           |
|                          | 1.2 Tinkamai vartoti svarbiausias                          | nagrinėjamų įstorijos                                                                   |
|                          | 4.2. Thikamai valtori svarblausias                         | laikotarnių savokas                                                                     |
| Listure Dusiiss          | 1 12 Isortinti Desilion inconii on                         | 1 12 1 Anihādinti Dugijos                                                               |
| Lietuva Rusijos          | 1.12. įverunu Kusijos imperijos                            | imperies politika Listuvois                                                             |
| Imperijoje               | Vykuytos politikos padarinius                              | 1 12 2 Detailet a second Xing and                                                       |
|                          | Lieuvai;                                                   | 1.12.2. Pateikti pavyzdzių apie                                                         |
|                          | 1.14. Nustatyti budingiausius                              | skirtingų Lietuvos visuomenes                                                           |
|                          | kapitalizmo raidos bruozus pasaulyje                       | sluoksnių padetį Rusijos                                                                |
|                          | ir Lietuvoje;                                              | imperijos valdymo metais;                                                               |
|                          | 2.3. Įžvelgti tiesioginį pagrindinių                       | 1.14.1. Apıbūdıntı kapıtalızmo                                                          |
|                          | pasaulio, Lietuvos istorijos įvykių,                       | formavımąsı pasaulyje ır                                                                |
|                          | reiškinių ir procesų ryšį;                                 | Lietuvoje;                                                                              |
|                          | 2.7. Įvertinti istorijos įvykius,                          | 2.3.1. Pateikti pavyzdžių,                                                              |
|                          | reiškinius ir procesus vadovaujantis                       | rodančių, kokie buvo ir yra                                                             |
|                          | pateiktais kriterijais;                                    | svarbiausi pasaulio ir Lietuvos                                                         |
|                          | 4.2. Tinkamai vartoti svarbiausias                         | istorinės raidos tarpusavio                                                             |
|                          | istorijos sąvokas.                                         | ryšiai;                                                                                 |
|                          |                                                            | 4.2.1. Apibūdinti svarbiausias                                                          |
|                          |                                                            | nagrinėjamų istorijos                                                                   |
|                          |                                                            | laikotarpių sąvokas.                                                                    |
| Tautinis atgimimas       | 1.18. Atskleisti lietuvių tautinio                         | 1.18.1. Pateikti pavyzdžių,                                                             |
| Lietuvoje XIX a. – XX a. | atgimimo siekius ir jų reikšmę                             | rodančių, kaip kito tautinė ir                                                          |
| pr.                      | modernios lietuvių tautos                                  | valstybinė lietuvių savimonė                                                            |
| -                        | formavimuisi;                                              | XIX a. – XX a. pradžioje;                                                               |
|                          | 2.4. Nustatyti svarbiausių pasaulio,                       | 2.4.1. Nurodyti bendrus                                                                 |
|                          | Lietuvos istorinių įvykių ir reiškinių                     | pasaulio ir Lietuvos istorijos                                                          |
|                          | ryšį;                                                      | įvykių bruožus, nagrinėtus per                                                          |
|                          | 2.5. Susieti nagrinėjamų istorijos                         | istorijos pamokas;                                                                      |
|                          | laikotarpių įvykius į prasminę visumą,                     | 2.5.1. Nurodyti svarbiausius                                                            |
|                          | suvokti ju chronologini nuosekluma ir                      | per istorijos pamokas                                                                   |
|                          | sinchroniškuma;                                            | nagrinėtus pasaulio ir Lietuvos                                                         |
|                          | 4.2. Tinkamai vartoti svarbiausias                         | ivykius, reiškinius, procesus;                                                          |
|                          | istorijos savokas:                                         | 4.2.1. Apibūdinti svarbiausias                                                          |
|                          | 4.3. Tinkamai parinkti istorine                            | nagrinėjamų istorijos                                                                   |
|                          | informacija istorijos ivykiams.                            | laikotarpių savokas.                                                                    |
|                          | reiškiniams ir procesams paaiškinti ir                     | 4.3.1. Remiantis istorijos                                                              |
|                          | savo nuomone pagristi                                      | šaltiniais apibūdinti praeities                                                         |
|                          | suvo nuomonų puBrįsu.                                      | ivykius reiškinius ir procesus                                                          |
| Kultūra ir kasdienio     | 1.21. Atskleisti veiksnius keitusius                       | 1 21 1 Pateikti žmogaus                                                                 |
| gyvenimo pokyčiai XIX    | žmogaus nasaulėžiūra ir kultūra XIX                        | pasaulėžiūros pokvčių XIX a –                                                           |
| a - XX a pr              | a - XX a pradžioje.                                        | XX a pradžioje pavyzdžiu:                                                               |
| u. 2323 u. pr.           | u. 111 u. pruužioje,                                       | 1111 a. pradžioje pavyžažių,                                                            |
|                          | 1 22 Paaiškinti masinės kultūros                           | 1 22 1 Pateikti navvzdžiu                                                               |
|                          | 1.22. Paaiškinti masinės kultūros<br>atsiradimo priežastis | 1.22.1. Pateikti pavyzdžių,<br>atskleidžiančių kultūros                                 |
|                          | 1.22. Paaiškinti masinės kultūros atsiradimo priežastis.   | 1.22.1. Pateikti pavyzdžių,<br>atskleidžiančių kultūros                                 |
|                          | 1.22. Paaiškinti masinės kultūros atsiradimo priežastis.   | 1.22.1. Pateikti pavyzdžių,<br>atskleidžiančių kultūros<br>permainas XIX a. pabaigoje – |

| Pirmasis pasaulinis karas | 1.24. Nustatyti Pirmojo pasaulinio        | 1.24.1–1.25.1. Nurodyti           |
|---------------------------|-------------------------------------------|-----------------------------------|
| ir Lietuva                | karo kilimo priežastis ir būdingiausius   | Pirmojo pasaulinio karo           |
|                           | jo bruožus;                               | priežastis, svarbiausius jo eigos |
|                           | 1.25. Paaiškinti Pirmojo pasaulinio       | momentus ir padarinius.           |
|                           | karo padarinių ir pokyčių pokario         | -                                 |
|                           | Europoje ir Lietuvoje ryšį.               |                                   |
|                           | 9–10 kl. II dalis                         |                                   |
| Pasaulis po Pirmojo       | 1.25. Paaiškinti Pirmojo pasaulinio       | 1.24.1–1.25.1. Nurodyti           |
| pasaulinio karo           | karo padarinių ir pokyčių pokario         | Pirmojo pasaulinio karo           |
|                           | Europoje ir Lietuvoje ryšį;               | priežastis, svarbiausius jo       |
|                           | 1.27. Paaiškinti, kodėl tarpukario        | momentus ir padarinius;           |
|                           | laikotarpiu daugelis Europos valstybių    | 1.27.1. Pateikti demokratijų      |
|                           | nuo demokratijos pasuko totalitarizmo     | žlugimo tarpukario laikotarpiu    |
|                           | link;                                     | pavyzdžių;                        |
|                           | 1.28. Įvertinti Tautų Sąjungos veiklą     | 1.28.1. Pateikti Tautų Sąjungos   |
|                           | siekiant išsaugoti taiką;                 | veiklos pavyzdžių;                |
|                           | 1.29. Palyginti zmogaus padetį            | 1.29.1. Pateikti taktų,           |
|                           | demokratineje ir totalitarineje           | atskieldziancių zmogaus padetį    |
|                           | 1 20. Nustatuti visuomoniniu noluvčiu     |                                   |
|                           | itaka tarpukario laikotarpio kultūrai:    | 1 30 1 Pateikti tarpukario        |
|                           | 1 31 Paaiškinti kasdienio žmoniu          | laikotarnio                       |
|                           | gyvenimo pokyčiu priežastis Europoie      | kultūros pasikeitimu              |
|                           | ir Lietuvoje tarpukario laikotarpiu       | navyzdžiu.                        |
|                           |                                           | 1 31 1 Apibūdinti kasdienio       |
|                           |                                           | žmoniu gyvenimo pokyčius          |
|                           |                                           | Europoje ir Lietuvoje             |
|                           |                                           | tarpukario laikotarpiu.           |
| Gyvenimas                 | 1.42. Palyginti žmogaus padėtį            | 1.42.1. Pateikti pavyzdžių,       |
| demokratinėse ir          | demokratinėje ir totalitarinėje           | rodančių, kokia buvo žmogaus      |
| totalitarinėse valstybėse | visuomenėse XX a. antrojoje pusėje.       | padėtis demokratinėje ir          |
|                           |                                           | totalitarinėje visuomenėse XX     |
|                           |                                           | a. antrojoje pusėje.              |
| Parlamentinė Lietuva      | 1.32. Palyginti parlamentarizmą ir        | 1.32.1. Pateikti                  |
|                           | autoritarizmą Lietuvoje;                  | parlamentarizmo raidos            |
|                           | 1.33. Įvertinti Lietuvos ukio ir kulturos | Lietuvoje pavyzdzių;              |
|                           | laimejimus.                               | 1.33.1. NUSAKYTI LIETUVOS UKIO    |
|                           |                                           | li Kultulos laillejimus           |
| Prezidentinė Lietuva      | 1.32 Palvainti parlamentarizma ir         | 1 32 2 Anibūdinti autoritarinio   |
|                           | autoritarizma Lietuvoje                   | valdymo isigalėjimo priežastis    |
| Tarptautiniai santykiai   | 1.27 Paaiškinti kodėl tarpukariu          | 1 27 1 Pateikti demokratiiu       |
| prieš Antraji pasaulini   | daugelis Europos valstvbiu pasuko         | žlugimo tarpukario laikotarpiu    |
| kara                      | nuo demokratijos totalitarizmo link:      | pavyzdžių;                        |
| د<br>۱                    | 1.28. Ivertinti Tautu Sajungos veikla     | 1.28.1. Pateikti Tautu Sajungos   |
|                           | siekiant išsaugoti taiką;                 | veiklos pavyzdžių;                |
|                           | 1.29. Palyginti žmogaus padėti            | 1.29.1. Pateikti faktu,           |
|                           | demokratinėje ir totalitarinėje           | atskleidžiančių žmogaus padėtį    |

|                                               | visuomenėse.                                                                                                    | demokratinėje ir totalitarinėje                                                                                                    |
|-----------------------------------------------|----------------------------------------------------------------------------------------------------|----------------------------------------------------------------------------------------------------|
|                                               |                                                                                                    | visuomenėse.                                                                                                    |
| Antrasis pasaulinis karas<br>ir jo padariniai | <ul> <li>1.34. Nustatyti Antrojo pasaulinio<br/>karo kilimo priežastis ir būdingiausius<br/>jo bruožus;</li> <li>1.35. Įvertinti per Antrąjį pasaulinį<br/>karą pasaulyje įvykdytus nusikaltimus<br/>žmogiškumui.</li> </ul>                                                                                                    | <ul> <li>1.34.1. Nurodyti Antrojo<br/>pasaulinio karo priežastis ir<br/>pagrindinius jo lūžio<br/>momentus;</li> <li>1.35.1. Pateikti pavyzdžių apie<br/>Europos valstybių ir tautų<br/>likimus Antrojo pasaulinio<br/>karo metais;</li> <li>1.35.2. Apibūdinti per Antrąjį<br/>pasaulinį karą pasaulyje<br/>įvykdytus nusikaltimus<br/>žmogiškumui ir holokaustą.</li> </ul>                                                                                                    |
| Lietuva Antrojo<br>pasaulinio karo metais     | <ul> <li>1.36. Atskleisti Lietuvos<br/>nepriklausomybės praradimo<br/>priežastis ir pagrindinius sovietizacijos<br/>bruožus;</li> <li>1.37. Palyginti sovietų ir nacių<br/>okupacijas Lietuvoje Antrojo<br/>pasaulinio karo metais;</li> <li>1.38. Įvertinti Antrojo pasaulinio karo<br/>metais Lietuvoje įvykdytus sovietų ir<br/>nacių nusikaltimus, holokaustą.</li> </ul>                                                                                                    | <ul> <li>1.36.1. Apibūdinti prievartinį<br/>Lietuvos</li> <li>prijungimą prie Sovietų</li> <li>Sąjungos;</li> <li>1.37.1. Nurodyti pagrindinius</li> <li>Lietuvos aneksijos, sovietų ir</li> <li>nacių okupacijų bruožus,</li> <li>pateikti pavyzdžių,</li> <li>iliustruojančių antinacinę,</li> <li>antisovietinę rezistenciją ir</li> <li>kolaboravimą;</li> <li>1.38.1. Apibūdinti Antrojo</li> <li>pasaulinio karo metais</li> <li>Lietuvoje įvykdytus sovietų ir</li> <li>nacių nusikaltimus, holokaustą.</li> </ul>                                                                       |
| Šaltasis karas                                | <ul> <li>1.39. Atskleisti šaltojo karo priežastis<br/>ir poveikį žmonių gyvenimui;</li> <li>2.1. Palyginti svarbiausius pasaulio ir<br/>Lietuvos istorijos laikotarpius, įvertinti<br/>specifinius jų bruožus;</li> <li>2.3. Įžvelgti tiesioginį pagrindinių<br/>pasaulio, Lietuvos istorijos įvykių,<br/>reiškinių ir procesų ryšį;</li> <li>2.7. Įvertinti istorijos įvykius,<br/>reiškinius ir procesus vadovaujantis<br/>pateiktais kriterijais;</li> <li>3.3. Atsirinkti informaciją iš įvairių<br/>istorijos šaltinių, kompiuterinių<br/>mokymo priemonių, internetinių<br/>tinklalapių, vertinti jos patikimumą<br/>mokantis istorijos;</li> <li>3.6. Gebėti lyginti istorijos šaltinius ir<br/>jais remiantis daryti įšyadas</li> </ul> | <ul> <li>1.39.1. Pateikti pavyzdžių,<br/>rodančių Rytų ir Vakarų<br/>priešpriešą šaltojo karo metais;</li> <li>1.39.2. Nurodyti svarbiausius<br/>šaltojo karo padarinius;</li> <li>2.1.1. Nurodyti pagrindinius<br/>per istorijos pamokas<br/>nagrinėtus pasaulio ir Lietuvos<br/>istorijos laikotarpius;</li> <li>2.3.1. Pateikti pavyzdžių,<br/>rodančių, kokie buvo ir yra<br/>svarbiausi pasaulio ir Lietuvos<br/>istorinės raidos tarpusavio<br/>ryšiai;</li> <li>3.3.1. Apibūdinti istorijos<br/>šaltinius, iš kurių sužinome<br/>apie nagrinėjamus istorijos<br/>laikotarpius</li> </ul> |
| Lietuva Šaltojo karo                          | 1.42. Palyginti žmogaus padėtį                                                                                                    | 1.42.1. Pateikti pavyzdžių,                                                                                                    |

| -                 |  |  |  |
|-------------------|--|--|--|
| 5                 |  |  |  |
|                   |  |  |  |
| -                 |  |  |  |
|                   |  |  |  |
|                   |  |  |  |
| u                 |  |  |  |
| L                 |  |  |  |
|                   |  |  |  |
|                   |  |  |  |
| r                 |  |  |  |
| L                 |  |  |  |
|                   |  |  |  |
|                   |  |  |  |
| _                 |  |  |  |
| .S                |  |  |  |
|                   |  |  |  |
| e                 |  |  |  |
|                   |  |  |  |
|                   |  |  |  |
|                   |  |  |  |
| )S                |  |  |  |
|                   |  |  |  |
|                   |  |  |  |
|                   |  |  |  |
|                   |  |  |  |
|                   |  |  |  |
|                   |  |  |  |
| ,                 |  |  |  |
|                   |  |  |  |
|                   |  |  |  |
|                   |  |  |  |
|                   |  |  |  |
|                   |  |  |  |
|                   |  |  |  |
|                   |  |  |  |
|                   |  |  |  |
|                   |  |  |  |
|                   |  |  |  |
|                   |  |  |  |
|                   |  |  |  |
| 11–12 kl. I dalis |  |  |  |
|                   |  |  |  |
| i-                |  |  |  |
|                   |  |  |  |
|                   |  |  |  |
|                   |  |  |  |
|                   |  |  |  |
| )                 |  |  |  |
| )                 |  |  |  |
| )                 |  |  |  |
|                   |  |  |  |

|                      | 9.1. Įvertinti istorinio šaltinio    | sudėtį, socialinę struktūrą;      |
|----------------------|--------------------------------------|-----------------------------------|
|                      | tinkamumą atsakant į klausimus apie  | 8.2.1. Pavyzdžiais iliustruoti    |
|                      | praeitį;                             | svarbiausius pasaulio ir          |
|                      | 10.1. Įvairiomis formomis – žodine,  | Lietuvos istorinės raidos         |
|                      | rašytine, vaizdine – apibendrinti    | tarpusavio ryšius;                |
|                      | informaciją apie visuomenės raidą    | 8.2.3. Nustatyti vienos ar kitos  |
|                      | praeityje;                           | epochos visuomenės palikimą       |
|                      | 10.2. Sukurti korektišką praeities   | vėlesnėje visuomenėje ir          |
|                      | raidos pasakojimą ar kitokios formos | įvertinti jo poveikį tos          |
|                      | pristatymą.                          | visuomenės raidai;                |
|                      |                                      | 8.4.1. Atpažinti nagrinėjamus     |
|                      |                                      | objektus istorijos žemėlapyje;    |
|                      |                                      | 8.4.3. Pagal istorijos žemėlapį   |
|                      |                                      | paaiškinti įvykių priežastis ir   |
|                      |                                      | pasekmes, aplinkos sąlygų         |
|                      |                                      | poveikį visuomenės raidai;        |
|                      |                                      | 9.1.2. Nurodyti, kokią            |
|                      |                                      | tiesioginę ir netiesioginę        |
|                      |                                      | informaciją gali teikti istorijos |
|                      |                                      | ar kitas informacijos šaltinis;   |
|                      |                                      | 9.1.3. Apibrėžti istorinio        |
|                      |                                      | šaltinio teikiamą naudą           |
|                      |                                      | visuomenės raidos                 |
|                      |                                      | rekonstrukcijai;                  |
|                      |                                      | 10.1.2. Pavyzdžiais iliustruoti   |
|                      |                                      | svarbiausius nagrinėjamų          |
|                      |                                      | istorijos laikotarpių reiškinius  |
|                      |                                      | ir procesus;                      |
|                      |                                      | 10.2.1. Apibrežti svarbiausias    |
|                      |                                      | nagrinėjamų istorijos laikotar-   |
|                      |                                      | pių sąvokas;                      |
|                      |                                      | 10.2.2. Paaiškinti, kaip          |
|                      |                                      | formuluojami argumentai ir        |
|                      |                                      | pateikiami istorinių įvykių ir    |
| <b>T</b> •           |                                      | reiškinių vertinimai.             |
| Lietuvos visuomenes  | 1.5. Palyginti Lietuvos visuomenes   | 1.5.1. Aprasyti Lietuvos          |
| kaita $XIII - XV$ a. | strukturos kaitą XIII–XV a. su       | visuomenes strukturą XIII–XV      |
|                      | vieniaikiais procesais, vykusiais    |                                   |
|                      | vakarų Europoje;                     | 1.5.2. Paalskinti Lietuvos        |
|                      | 1.6. Palyginti feodalizmą XIII–XV a. | visuomenes kaitos XIII–XV a.      |
|                      | Lietuvoje su reodalizmu vakarų       | priezastis;                       |
|                      | Europoje.                            | 1.6.1. Atpazinti feodalizmo       |
|                      |                                      | elementus XIII–XV a. LDK          |
|                      |                                      | visuomeneje;                      |
|                      |                                      | 1.0.2. Nurodyti, Kuo skyresi      |
|                      |                                      | reodalizmas Lietuvoje nuo to      |
|                      |                                      | paties proceso vakarų             |
|                      |                                      | Europoje.                         |

| Renesansas ir          | <ul> <li>1.8. Apibendrinti LDK visuomenės etninės ir religinės sudėties pokyčius XIII–XV a.;</li> <li>1.12. Įvertinti Lietuvos kultūros bruožus bendrame Europos viduramžių kultūros kontekste;</li> <li>8.2. Susieti svarbiausius įvykius ir reiškinius Lietuvos ir Europos (pasaulio) istorijoje;</li> <li>8.4. Nagrinėti, vertinti ir apibendrinti istorijos žemėlapio teikiamą informaciją;</li> <li>9.1. Įvertinti istorinio šaltinio tinkamumą atsakant į klausimus apie praeitį;</li> <li>10.1. Įvairiomis formomis – žodine, rašytine, vaizdine – apibendrinti informaciją apie visuomenės raidą praeityje;</li> <li>10.2. Sukurti korektišką praeities raidos pasakojimą ar kitokios formos pristatymą.</li> </ul> | <ol> <li>1.8.1. Nusakyti LDK etninę ir<br/>religinę visuomenės sudėtį<br/>XIII–XV a.;</li> <li>1.8.2. Paaiškinti LDK etninės<br/>ir religinės visuomenės<br/>sudėties kaitos XIII–XV a.<br/>priežastis;</li> <li>1.12.2. Nustatyti pokyčius<br/>LDK kultūroje, įvykusius su<br/>krikšto priėmimu;</li> <li>1.2.3. Apibrėžti gotikinės<br/>kultūros bruožus Lietuvos<br/>Didžiojoje Kunigaikštystėje;</li> <li>8.2.1. Pavyzdžiais iliustruoti<br/>svarbiausius pasaulio ir<br/>Lietuvos istorinės raidos<br/>tarpusavio ryšius;</li> <li>8.2.3. Nustatyti vienos ar kitos<br/>epochos visuomenės palikimą<br/>vėlesnėje visuomenėje ir<br/>įvertinti jo poveikį tos<br/>visuomenės raidai;</li> <li>4.1. Atpažinti nagrinėjamus<br/>objektus istorijos žemėlapį<br/>paaiškinti įvykių priežastis ir<br/>pasekmes, aplinkos sąlygų<br/>poveikį visuomenės raidai;</li> <li>9.1.2. Nurodyti, kokią<br/>tiesioginę ir netiesioginę<br/>informaciją gali teikti istorijos<br/>ar kitas informacijos šaltinis;</li> <li>9.1.3. Apibrėžti istorinio<br/>šaltinio teikiamą naudą<br/>visuomenės raidos<br/>rekonstrukcijai;</li> <li>10.1.2. Pavyzdžiais iliustruoti<br/>svarbiausius nagrinėjamų<br/>istorijos laikotarpių reiškinius<br/>ir procesus;</li> <li>10.2.1. Apibrėžti svarbiausias<br/>nagrinėjamų istorijos laikotar-<br/>pių sąvokas;</li> <li>10.2.2. Paaiškinti, kaip<br/>formuluojami argumentai ir<br/>pateikiami istorinių įvykių ir<br/>reiškinių vertinimai.</li> <li>2.9.1. Atpažinti antikos laiku</li> </ol> |
|------------------------|----------------------------------------------------------------------------------------------------|----------------------------------------------------------------------------------------------------|
| humanizmas Europoje ir | laikotarpio kultūros ryšius su antikos                                                                                                    | idėjas ir simbolius Renesanso                                                                                                    |

|                                                | 1                                                                                                    | 1                                                                                                    |
|------------------------------------------------|----------------------------------------------------------------------------------------------------|----------------------------------------------------------------------------------------------------|
| LDK                                            | pasauliu;<br>2.10. Apibendrinti Renesanso ir<br>reformacijos sukeltus pokyčius<br>žmogaus pasaulėžiūroje ir<br>gyvensenoje.                                                                                                    | laikų kūryboje;<br>2.9.2. Nurodyti ir pavyzdžiais<br>iliustruoti Antikos laikų formų<br>perėmimą Renesanso laikų<br>kūryboje;<br>2.9.3. Nustatyti kelius, kuriais<br>Renesanso menas ir<br>humanizmo idėjos atkeliavo į<br>Lietuvą;<br>2.10.1. Konkrečiais<br>pavyzdžiais iliustruoti<br>humanizmo idėjų poveikį to<br>meto visuomenei;<br>2.10.2. Atpažinti humanizmo<br>propaguojamas individualizmo<br>ir subjektyvizmo idėjas<br>reformacijos judėjime                                  |
| Deferme cite in                                | 2.2 Inventinti neferme esileri                                                                                                    | 2.2.1 Anibrič z ti naiž 1-initiani                                                                                                    |
| Reformacija ir<br>kontrreformacija<br>Europoje | <ul> <li>2.2. Įvertinti reformacijos ir<br/>kontrreformacijos poveikį visuomenės<br/>raidai;</li> <li>2.10. Apibendrinti Renesanso ir<br/>reformacijos sukeltus pokyčius<br/>žmogaus pasaulėžiūroje ir<br/>gyvensenoje.</li> </ul>                                                                     | <ul> <li>2.2.1. Apibrėžti reiškinius ir procesus, kurie laikomi reformacijos ir kontrreformacijos apraiškomis Vakarų Europoje;</li> <li>2.2.2. Konkrečiais pavyzdžiais iliustruoti reformacijos ir kontrreformacijos poveikį valstybei ir visuomenei;</li> <li>2.2.3. Apibūdinti reformacijos ir kontrreformacijos apraiškas XVI a. LDK visuomenėje;</li> <li>2.10.3. Paaiškinti, kokie pokyčiai kasdieniame gyvenime įvyko Renesanso ir reformacijos laikais.</li> </ul>                   |
| XVI-XVII a. vid.                               | <ul> <li>2.5. Daryti isvadas apie visuomenės<br/>socialinės struktūros kaitą Europoje ir<br/>Lietuvoje XVI–XVII a.;</li> <li>2.5. Apibendrinti pokyčius LDK<br/>miestuose ir kaimuose, įvykusius<br/>XVI–XVII a.;</li> <li>2.7. Įvertinti Lietuvos Statutų reikšmę<br/>Lietuvos visuomenei.</li> </ul> | <ul> <li>2.3.1. Nustatyti kapitalizmo<br/>įtaką naujos visuomenės<br/>socialinės struktūros<br/>formavimuisi Europoje;</li> <li>2.3.2. Nurodyti LDK socialinės<br/>struktūros kaitą XVI–XVII a.<br/>lėmusius pagrindinius įvykius,<br/>reiškinius, procesus;</li> <li>2.3.3. Apibūdinti LDK luomų,<br/>kitų socialinių sluoksnių XVI–<br/>XVII a. pagrindines teises ir<br/>prievoles;</li> <li>2.5.1. Nustatyti LDK<br/>miestuose ir kaimuose XVI–<br/>XVII a. įvykusių pokyčių</li> </ul> |

|                                                        |                                                                                                    | priežastis (valakų reforma,<br>karai);<br>2.5.2. Aprašyti gyvenimo LDK<br>miestuose ir kaimuose<br>pokyčius XVI–XVII a.;<br>2.7.1. Apibūdinti Lietuvos<br>Statutus kaip rašytinės teisės<br>paminklą;<br>2.7.2. Apibūdinti Lietuvos<br>Statutus kaip visuomenės raidą<br>liudijantį šaltinį.                                                                                                    |
|--------------------------------------------------------|----------------------------------------------------------------------------------------------------|----------------------------------------------------------------------------------------------------|
| LDK valstybei ir<br>visuomenei                         | <ul> <li>2.5. Apibendrinti pokyčius LDK<br/>miestuose ir kaimuose, įvykusius<br/>XVI–XVII a.;</li> <li>8.2. Susieti svarbiausius įvykius ir<br/>reiškinius Lietuvos ir Europos<br/>(pasaulio) istorijoje.</li> </ul> | <ul> <li>2.5.1. Nustatyti LDK</li> <li>miestuose ir kaimuose XVI–</li> <li>XVII a. įvykusių pokyčių</li> <li>priežastis (valakų reforma, karai);</li> <li>2.5.2. Aprašyti gyvenimo LDK</li> <li>miestuose ir kaimuose</li> <li>pokyčius XVI–XVII a.;</li> <li>8.2.3. Nustatyti vienos ar kitos</li> <li>epochos visuomenės palikimą</li> <li>vėlesnėje visuomenėje ir</li> <li>įvertinti jo poveikį tos</li> <li>visuomenės raidai.</li> </ul>                                                                                                    |
| LDK visuomenė<br>Apšvietos epochoje                    | 3.4. Įrodyti, kad XVIII a. antrosios<br>pusės pertvarkymais LDK buvo<br>siekiama įgyvendinti apšvietos idėjas.                                                                                                    | <ul> <li>3.4.1. Paaiškinti LDK</li> <li>pilietiškumo sampratą XVII a.</li> <li>vid. – XVIII a.;</li> <li>3.4.2. Nurodyti Ketverių metų</li> <li>seimo siekius reformuoti ATR;</li> <li>3.4.3. Apibrėžti 1791 m.</li> <li>gegužės 3-iosios konstitucijos</li> <li>nuostatas apie valstybės</li> <li>valdyma ir visuomenės grupes.</li> </ul>                                                                                                    |
| Abiejų Tautų<br>Respublikos silpnėjimas<br>ir žlugimas | 3.5. Įvertinti ATR bandymų gelbėti<br>valstybę rezultatus.                                                                                                    | <ul> <li>3.5.1. Nurodyti veiksnius,</li> <li>lėmusius užsienio valstybių</li> <li>kišimąsi į ATR vidaus politiką</li> <li>ir valstybingumo praradimą;</li> <li>3.5.2. Apibūdinti ATR</li> <li>bandymus atsispirti Rusijos,</li> <li>Prūsijos ir Austrijos siekiams</li> <li>sunaikinti valstybę;</li> <li>3.5.3. Pavyzdžiais iliustruoti</li> <li>atskirų LDK visuomenės</li> <li>grupių pozicijas padalijimų ir</li> <li>valstybės žlugimo metu;</li> <li>3.5.4. Nurodyti valstybingumo</li> <li>praradimo pasekmes Lietuvos</li> <li>visuomenei.</li> </ul> |

| 11–12 kl. II dalis                                                      |                                                                                                    |                                                                                                    |
|-------------------------------------------------------------------------|----------------------------------------------------------------------------------------------------|----------------------------------------------------------------------------------------------------|
| Rusijos valdžios politika<br>Lietuvoje ir priešinimasis<br>jai          | 4.4. Analizuoti lietuvių tautinio<br>sąjūdžio raidą XIX amžiuje ir daryti<br>išvadas apie jo įtaką Lietuvos                                                                       | 4.4.1. Apibūdinti Rusijos<br>valdžios politiką Lietuvoje<br>XIX amžiuje;                                                                                                    |
|                                                                         | visuomenei.                                                                                                    | <ul> <li>4.4.2. Aprasyti XIX a.</li> <li>sukilimus Lietuvoje kaip</li> <li>visuomenės atsaką į Rusijos</li> <li>vykdomą politiką;</li> <li>4.4.3. Nurodyti lietuvių</li> <li>tautinio sąjūdžio siekius ir</li> <li>priemones tautinei savimonei</li> <li>skatinti;</li> <li>4.4.4. Apibrėžti Katalikų</li> </ul>                                                                                                    |
|                                                                         |                                                                                                    | bažnyčios veiklą carų<br>okupacijos metais Lietuvoje;<br>4.4.5. Paaiškinti pirmųjų<br>politinių partijų programinių<br>nuostatų, Didžiojo Vilniaus<br>Seimo nutarimų reikšmę<br>atgimstančiai lietuvių tautai.                                                                                                    |
| Etninių lietuvių tautinis<br>sąjūdis ir lietuvių tautos<br>atgimimas    | 4.4. Analizuoti lietuvių tautinio<br>sąjūdžio raidą XIX amžiuje ir daryti<br>išvadas apie jo įtaką Lietuvos<br>visuomenei.                                                        | <ul> <li>4.4.3. Nurodyti lietuvių<br/>tautinio sąjūdžio siekius ir<br/>priemones tautinei savimonei<br/>skatinti;</li> <li>4.4.4. Apibrėžti Katalikų<br/>bažnyčios veiklą carų<br/>okupacijos metais Lietuvoje;</li> <li>4.4.5. Paaiškinti pirmųjų<br/>politinių partijų programinių<br/>nuostatų, Didžiojo Vilniaus<br/>Seimo nutarimų reikšmę<br/>atgimstančiai lietuvių tautai.</li> </ul>                                     |
| Lietuvos XIX a. – XX a.<br>pradžios kultūros raida<br>Europos kontekste | 4.8. Lietuvos XIX a. kultūros<br>pasiekimus vertinti europiniame<br>(pasauliniame) kontekste.                                                                                     | <ul> <li>4.8.1. Nurodyti svarbiausius</li> <li>Lietuvos XIX a. – XX a.</li> <li>pradžios kultūros laimėjimus;</li> <li>4.8.2. Paaiškinti kultūrinės</li> <li>veiklos sąlygas (laisvė kalbėti<br/>ir mokytis gimtąja kalba,</li> <li>puoselėti savo kultūrą)</li> <li>Lietuvoje XIX amžiuje;</li> <li>4.8.3. Iliustruoti pavyzdžiais</li> <li>romantizmo ir istorizmo<br/>apraiškas Lietuvos XIX a.</li> <li>kultūroje.</li> </ul> |
| Lietuvos valstybės<br>pagrindų atkūrimas ir<br>įtvirtinimas             | <ul> <li>7.2. Apibendrinti politines sąlygas,<br/>kurios veikė visuomenės raidą<br/>atsikūrusioje Lietuvos Respublikoje;</li> <li>7.5. Analizuoti demokratinio valdymo</li> </ul> | <ul> <li>7.2.1. Aprašyti atsikūrusios</li> <li>Lietuvos Respublikos politinės</li> <li>raidos ypatumus;</li> <li>7.2.2. Nurodyti pagrindinius</li> </ul>                                                                                                    |

|                                                         | 1                                                                                                    |                                                                                                    |
|---------------------------------------------------------|----------------------------------------------------------------------------------------------------|----------------------------------------------------------------------------------------------------|
|                                                         | <ul> <li>7.7. Nagrinėti Lietuvos Respublikos<br/>Konstitucijos reikšmę valstybės ir<br/>visuomenės gyvenimui;</li> <li>7.8. Susieti visuomenės gyvenimo<br/>pokyčius Lietuvoje su dalyvavimu<br/>kuriant vieną Europą.</li> </ul>                                                                                                    | Respublikos užsienio politikos<br>uždavinius ir jų sprendimo<br>būdus;<br>7.5.1. Apibrėžti demokratijos<br>kaip visuomenių tvarkymosi<br>principo ir politinio režimo<br>esmę;<br>7.7.1. Paaiškinti pagrindines<br>Lietuvos Respublikos<br>Konstitucijos nuostatas,<br>reglamentuojančias valstybės,<br>jos institucijų, visuomenės ir<br>piliečių gyvenimą;<br>7.7.2. Konkrečiais pavyzdžiais<br>iliustruoti Lietuvos Respubli-<br>kos Konstitucijos normų<br>veikimą politiniame ir<br>visuomeniniame gyvenime;<br>7.8.1. Aprašyti Lietuvos<br>Respublikos integravimąsi į<br>Europos ūkines ir politines<br>struktūras.                                                                                                    |
| Lietuvos visuomenės<br>kaita nepriklausomybės<br>metais | <ul> <li>7.2. Apibendrinti politines sąlygas,<br/>kurios veikė visuomenės raidą<br/>atsikūrusioje Lietuvos Respublikoje;</li> <li>7.3. Įvertinti globalizacijos įtaką<br/>visuomenės gyvenimui;</li> <li>7.4. Įvertinti Lietuvos visuomenės<br/>kaitą lemiančius veiksnius;</li> <li>8.1. Atskirti svarbiausius Lietuvos ir<br/>Europos (pasaulio) istorijos<br/>laikotarpius ir pagrįsti jų ribas;</li> <li>9.2. Nagrinėti, vertinti ir interpretuoti<br/>informacija, gautą iš įvairių<br/>informacijos šaltinių (pirminių<br/>istorijos šaltinių, istorikų tekstų,<br/>medijų).</li> </ul> | <ul> <li>7.2.1. Aprašyti atsikūrusios</li> <li>Lietuvos Respublikos politinės</li> <li>raidos ypatumus;</li> <li>7.3.2. Nustatyti, kurias</li> <li>šiuolaikinio pasaulio</li> <li>visuomenių gyvenimo sritis</li> <li>veikia globalizacijos procesas;</li> <li>7.3.3. Pavyzdžiais iliustruoti</li> <li>teigiamus ir neigiamus</li> <li>globalizacijos sukeliamus</li> <li>padarinius;</li> <li>7.4.1. Nustatyti, kurias</li> <li>šiuolaikinės Lietuvos</li> <li>visuomenės gyvenimo sritis</li> <li>veikia globalizacijos reiškiniai;</li> <li>7.4.2. Paaiškinti pilietinės</li> <li>visuomenės kūrimą Lietuvos</li> <li>Respublikoje skatinančius ir</li> <li>stabdančius veiksnius;</li> <li>7.4.3. Aprašyti visuomenės</li> <li>socialinės ir etninės kaitos</li> <li>Lietuvos Respublikoje</li> <li>priežastis;</li> <li>8.1.2. Paaiškinti, kodėl vienas</li> <li>ar kitas istorijos įvykis,</li> <li>reiškinys yra laikomas istorijos</li> </ul> |

|                          |                                           | laikotarpio skiriamąja riba       |
|--------------------------|-------------------------------------------|-----------------------------------|
|                          |                                           | (pavyzdžiui: Vakarų Romos         |
|                          |                                           | imperijos subyrėjimas –           |
|                          |                                           | viduramžių pradžia, o             |
|                          |                                           | Amerikos atradimas, Martyno       |
|                          |                                           | Liuterio tezių paskelbimas ir     |
|                          |                                           | kt. – viduramžių pabaiga);        |
|                          |                                           | 8.1.3. Atpažinti ir aprašyti      |
|                          |                                           | vienus ar kitus svarbius          |
|                          |                                           | praeities įvykius ar reiškinius   |
|                          |                                           | kaip konkrečios epochos           |
|                          |                                           | atspindžius (pavyzdžiui,          |
|                          |                                           | fabrikinės gamybos atsiradimą     |
|                          |                                           | kaip pramoninės revoliucijos,     |
|                          |                                           | holokaustą – kaip Antrojo         |
|                          |                                           | pasaulinio karo ir kt.);          |
|                          |                                           | 9.2.1. Paaiškinti, kaip istorijos |
|                          |                                           | saltinio ir teksto teikiama       |
|                          |                                           | informacija priklauso nuo         |
|                          |                                           | autoriaus pažiurų, įsitikinimų;   |
|                          |                                           | 9.2.3. Atpazinti skirtingus to    |
|                          |                                           | paties įvykio, reiskinio ir       |
|                          |                                           | proceso aprasymus                 |
|                          |                                           | informacijos saltinyje.           |
| Europa tarp demokratijos | 5.3. Analizuoti demokratijos ir           | 5.3.1. Pavyzdziais iliustruoti    |
| ir diktaturos tarpukariu | diktaturos idėjų plitimo ir jų            | demokratijos idejų augimą         |
|                          | igyvendinino priezastis Europoje tarp     | Europoje po Pinnojo               |
|                          | dviejų pasauninų karų.                    | 5 2 2 Dagičkinti kolcinis         |
|                          |                                           | 5.5.2. Faaiskiilli, Koklais       |
|                          |                                           | nuomonò anio domoltratinio        |
|                          |                                           | rožimo krizo:                     |
|                          |                                           | 5 2 2 Nuroduti autoritariniu ir   |
|                          |                                           | 5.5.5. Nulouyli automannių n      |
|                          |                                           | ivodimo priožostis                |
| Lietuva 1018_10/0 m      | 5.4 Ivertinti Steigiamojo Seimo           | 5 4 1 Aprašvti Steigiamojo        |
| Liciuva 1710–1740 III.   | reformu novejki besikuriančiai            | Seimo reformas Lietuvoie          |
|                          | Lietuvos valstybei.                       | 5.4.2. Stejgiamojo Seimo 1922     |
|                          | 5.6. Darvti išvadas anie Lietuvos         | m prijimta Lietuvos Valstvhės     |
|                          | visuomenės kaita demokratiniu ir          | Konstitucija apibūdinti kaip      |
|                          | autoritariniu laikotarpiu:                | demokratijos idėjų                |
|                          | 5.7. Ivertinti tarptautine padėti Antroio | igyvendinima praktikoie:          |
|                          | pasaulinio karo išvakarėse.               | 5.4.3. Paaiškinti, kokia itaka    |
|                          | r                                         | Lietuvos socialinio gyvenimo      |
|                          |                                           | raidai turėjo Steigiamojo         |
|                          |                                           | Seimo pradėtos reformos:          |
|                          |                                           | 5.6.1. Apibūdinti ivairiu         |
|                          |                                           | Lietuvos visuomenės grupiu        |

|                                           |                                                                                                    | gyvenimą demokratijos<br>(parlamentinio) ir autoritarinio<br>(prezidentinio) režimo<br>sąlygomis;<br>5.7.2. Paaiškinti pirmosios<br>Lietuvos Respublikos užsienio<br>politikos pagrindinius bruožus;<br>5.7.3. Nurodyti Lietuvos<br>nepriklausomybės praradimo<br>aplinkybes ir sąlygas;<br>5.7.4. Paaiškinti, kaip įvairių<br>Lietuvos visuomenės grupių<br>atstovai vertino valstybingumo<br>praradimą.                                                                                                    |
|-------------------------------------------|----------------------------------------------------------------------------------------------------|----------------------------------------------------------------------------------------------------|
| Lietuva Antrojo<br>pasaulinio karo metais | 5.7. Įvertinti tarptautinę padėtį Antrojo<br>pasaulinio karo išvakarėse;<br>5.8. Analizuoti Antrojo pasaulinio<br>karo poveikį valstybėms ir<br>visuomenei. | <ul> <li>5.7.1. Aprašyti tarptautinių<br/>santykių XX a. 4-ajame<br/>dešimtmetyje ypatybes<br/>(Vokietijos revanšizmo<br/>politiką, SSRS<br/>ekspansionistinius siekius ir<br/>Vakarų valstybių poziciją)<br/>siejant su Antrojo pasaulinio<br/>karo priežastimis;</li> <li>5.7.2. Paaiškinti pirmosios<br/>Lietuvos Respublikos užsienio<br/>politikos pagrindinius bruožus;</li> <li>5.7.3. Nurodyti Lietuvos<br/>nepriklausomybės praradimo<br/>aplinkybes ir sąlygas;</li> <li>5.7.4. Paaiškinti, kaip įvairių<br/>Lietuvos visuomenės grupių<br/>atstovai vertino valstybingumo<br/>praradimą;</li> <li>5.8.1. Nurodyti ir apibūdinti<br/>pagrindinius Antrojo<br/>pasaulinio karo etapus;</li> <li>5.8.2. Nurodyti, kodėl 1939–<br/>1945 m. vykęs karas<br/>vadinamas pasauliniu;</li> <li>5.8.3. Antrojo pasaulinio karo<br/>metų pavyzdžiais iliustruoti<br/>pasipriešinimo ir<br/>bendradarbiavimo su<br/>okupantais reiškinius;</li> <li>5.8.4. Nurodyti Antrojo<br/>pasaulinio karo nusikaltimus,<br/>ypač – civilių gyventojų<br/>paikinima holokausta</li> </ul> |

| Lietuva antrosios sovietų | 5.9. Vertinti sovietų ir nacių okupacinę                              | 5.9.1. Nurodyti sovietų           |
|---------------------------|-----------------------------------------------------------------------|-----------------------------------|
| okupacijos metais         | politika Lietuvoje Antrojo pasaulinio                                 | okupacinės valdžios Lietuvoje     |
| 1 0                       | karo metais.                                                          | 1940–1941 metais įvykdytus        |
|                           |                                                                       | pertvarkymus politinėje,          |
|                           |                                                                       | ekonominėje, socialinėje          |
|                           |                                                                       | srityse ir nusikaltimus           |
|                           |                                                                       | žmogiškumui;                      |
|                           |                                                                       | 5.9.2. Aprašyti nacių             |
|                           |                                                                       | okupacijos Lietuvoje ypatybes,    |
|                           |                                                                       | siejant jas su Lietuvos           |
|                           |                                                                       | visuomenės pasipriešinimu ir      |
|                           |                                                                       | bendradarbiavimu su               |
|                           |                                                                       | okupantais;                       |
|                           |                                                                       | 5.9.3. Pateikti pavyzdžių,        |
|                           |                                                                       | liudijančių antihumanišką         |
|                           |                                                                       | nacistinės okupacinės politikos   |
|                           |                                                                       | pobūdį Lietuvoje;                 |
|                           |                                                                       | 5.9.4. Konkrečiais pavyzdžiais    |
|                           |                                                                       | iliustruoti Lietuvos visuomenės   |
|                           |                                                                       | bendradarbiavimą su               |
|                           |                                                                       | okupacinemis valdžiomis ir        |
|                           | (1 A with any drivet's Čalta in the management)                       | pasipriesinimą joms.              |
| Saltojo karo poveikis     | 6.1. Apibendrinti Saltojo karo poveikį                                | 6.1.1. Paalskinti, kodel          |
| visuomenių raidai         | Valstydenis II visuomenei,<br>8.1. Atskirti svarbiousius Liotuvos ir  | aio dočimtročio prodžiog          |
|                           | S.I. Alskifu svarblauslus Lietuvos ir<br>Europes (pessulie) istorijes | vodinomos Šaltusiu koru           |
|                           | laikotarnius ir nagristi jų ribas:                                    | 6 1 3 Šaltojo karo laikotarnio    |
|                           | 9.2 Nagrinėti, vertinti ir interpretuoti                              | navyzdžiais iliustruoti           |
|                           | informacija gauta iš ivairiu                                          | valstybiu politikos itaka         |
|                           | informacijos šaltiniu (nirminiu                                       | kasdieniam žmoniu gyvenimui       |
|                           | istorijos šaltinių istorikų tekstų                                    | 7 2 1 Aprašyti atsikūrusios       |
|                           | mediju).                                                              | Lietuvos Respublikos politinės    |
|                           |                                                                       | raidos vpatumus;                  |
|                           |                                                                       | 7.3.2. Nustatyti, kurias          |
|                           |                                                                       | šiuolaikinio pasaulio             |
|                           |                                                                       | visuomenių gyvenimo sritis        |
|                           |                                                                       | veikia globalizacijos procesas;   |
|                           |                                                                       | 7.3.3. Pavyzdžiais iliustruoti    |
|                           |                                                                       | teigiamus ir neigiamus            |
|                           |                                                                       | globalizacijos sukeliamus         |
|                           |                                                                       | padarinius;                       |
|                           |                                                                       | 7.4.1. Nustatyti, kurias          |
|                           |                                                                       | siuolaikinės Lietuvos             |
|                           |                                                                       | visuomenės gyvenimo sritis        |
|                           |                                                                       | veikia globalizacijos reiškiniai; |
|                           |                                                                       | /.4.2. Paaiskinti pilietines      |
|                           |                                                                       | Visuomenes kurimą Lietuvos        |
|                           |                                                                       | Kespublikoje skatinančius ir      |
|                           |                                                                       | stabdancius veiksnius;            |

|                          |                                           | 7.4.3. Aprasyti visuomenes                                                                                                    |
|--------------------------|-------------------------------------------|----------------------------------------------------------------------------------------------------|
|                          |                                           | socialines ir etnines kaitos                                                                                                    |
|                          |                                           | Lietuvos Respublikoje                                                                                                    |
|                          |                                           | priežastis;                                                                                                    |
|                          |                                           | 8.1.2. Paaiškinti, kodėl vienas                                                                                                    |
|                          |                                           | ar kitas istorijos įvykis,                                                                                                    |
|                          |                                           | reiškinys yra laikomas istorijos                                                                                                    |
|                          |                                           | laikotarpio skiriamąja riba                                                                                                    |
|                          |                                           | (pavyzdžiui: Vakarų Romos                                                                                                    |
|                          |                                           | imperijos subyrėjimas –                                                                                                    |
|                          |                                           | viduramžių pradžia, o                                                                                                    |
|                          |                                           | Amerikos atradimas, Martyno                                                                                                    |
|                          |                                           | Liuterio tezių paskelbimas ir                                                                                                    |
|                          |                                           | kt. – viduramžių pabaiga);                                                                                                    |
|                          |                                           | 8.1.3. Atpažinti ir aprašyti                                                                                                    |
|                          |                                           | vienus ar kitus svarbius                                                                                                    |
|                          |                                           | praeities ivykius ar reiškinius                                                                                                    |
|                          |                                           | kaip konkrečios epochos                                                                                                    |
|                          |                                           | atspindžius (pavyzdžiui                                                                                                    |
|                          |                                           | fabrikinės gamybos atsiradima                                                                                                    |
|                          |                                           | kaip pramoninės revoliucijos.                                                                                                    |
|                          |                                           | holokausta – kaip Antroio                                                                                                    |
|                          |                                           | pasaulinio karo ir kt.):                                                                                                    |
|                          |                                           | 9.2.1 Paaiškinti kain istorijos                                                                                                    |
|                          |                                           | šaltinio ir teksto teikiama infor-                                                                                                    |
|                          |                                           | macija priklauso nuo autoriaus                                                                                                    |
|                          |                                           | načiju priklauso nuo uutoriuus                                                                                                    |
|                          |                                           | 9 2 3 Atnažinti skirtingus to                                                                                                    |
|                          |                                           | paties ivykio reiškinio ir                                                                                                    |
|                          |                                           | proceso aprašymus                                                                                                    |
|                          |                                           | informacijos šaltinvie                                                                                                    |
| Šiuolaikinės visuomenės  | 7.5 Analizuoti domokratinio valdumo       | 7 5 1 Anibrožti domokratijos                                                                                                    |
| politinio guvonimo reide | 7.5. Analizuoti demokratimo valdymo       | 7.5.1. Aptorezii demokratijos                                                                                                    |
| pontinio gyveninio raida | 1100011ų Kalią,                           | rinoino ir politinio rožimo                                                                                                    |
|                          | 7.0. Dalyti isvadas apie siuoiaikinėse    |                                                                                                    |
|                          | valstydese egzistuojancių partinių n      | 752 Anibādinti no arindinius                                                                                                    |
|                          | ninkimų sistemų įtaką visuomenių          | 7.5.2. Apibudinu pagrindinius                                                                                                    |
|                          | politiniam gyvenimul;                     | demokratinio valdymo                                                                                                    |
|                          | 7.7. Nagrineti Lietuvos Respublikos       | $\frac{1}{2} = \frac{1}{2} + \frac{1}{2} + \frac{1}$ |
|                          | Konstitucijos reiksmę valstybes ir        | 7.6.1. Apibudinti siuolaikinese                                                                                                    |
|                          | visuomenes gyvenimui;                     | valstybese egzistuojancias                                                                                                    |
|                          | 8.1. Atskirti svarbiausius Lietuvos ir    | partines ir rinkimų sistemas;                                                                                                    |
|                          | Europos (pasaulio) istorijos              | /./.1. Paaiškinti pagrindines                                                                                                    |
|                          | laikotarpius ir pagrįsti jų ribas;        | Lietuvos Respublikos                                                                                                    |
|                          | 9.2. Nagrinėti, vertinti ir interpretuoti | Konstitucijos nuostatas,                                                                                                    |
|                          | informaciją, gautą iš įvairių             | reglamentuojančias valstybės,                                                                                                    |
|                          | informacijos šaltinių (pirminių           | jos institucijų, visuomenės ir                                                                                                    |
|                          | istorijos šaltinių, istorikų tekstų,      | piliečių gyvenimą;                                                                                                    |
|                          | medijų).                                  | 7.7.2. Konkrečiais pavyzdžiais                                                                                                    |
|                          |                                           | iliustruoti Lietuvos                                                                                                    |

| normų veikimą politiniame ir<br>visuomeniniame gyvenime;<br>8.1.2. Paaiškinti, kodėl vienas<br>ar kitas istorijos įvykis,<br>reiškinys yra laikomas istorijos<br>laikotarpio skiriamąja riba<br>(pavyzdžiui: Vakarų Romos<br>imperijos subyrėjimas –<br>viduramžių pradžia, o<br>Amerikos atradimas, Martyno<br>Liuterio tezių paskelbimas ir<br>kt. – viduramžių pabaiga);<br>8.1.3. Atpažinti ir aprašyti<br>vienus ar kitus svarbius<br>praeities įvykius ar reiškinius<br>kaip konkrečios epochos<br>atspindžius (pavyzdžiui,<br>fabrikinės gamybos atsiradimą<br>kaip pramoninės revoliucijos,<br>holokaustą – kaip Antrojo<br>pasaulinio karo ir kt.);<br>9.2.1. Paaiškinti, kaip istorijos<br>šaltinio ir teksto teikiama infor-<br>macija priklauso nuo autoriaus<br>pažiūrų, įsitikinimų;<br>9.2.3. Atpažinti skirtingus to<br>paties įvykio, reiškinio ir<br>proceso aprašymus |
|----------------------------------------------------------------------------------------------------|
| informacijos šaltinyje.                                                                                                    |

#### 9. Integraciniai dalykų ryšiai

Paskutinėje pagrindinio ugdymo pakopos dalyje (9–10 klasėje) ir vidurinio ugdymo pakopoje (11–12 klasėje) istorijos mokymui keliami uždaviniai daugiausiai susiję su istorinės visuomenės raidos Lietuvoje ir Europoje formavimu, humanizmo, demokratijos vertybių skatinimu, pilietiškumo, tautiškumo, tolerancijos principų suvokimo gilinimu.

Istorijos dalykas priklauso socialiniams mokslams. Socialinis ugdymas remiasi socialinių ir humanitarinių mokslų – antropologijos, filosofijos, ekonomikos, geografijos, istorijos, politologijos, psichologijos, sociologijos ir teisės – pagrindais. Jis apima ne tik socialiniam asmens ugdymui skirtus mokomuosius dalykus, bet ir daugelį kitų mokomųjų dalykų, kurių ugdomasis poveikis puoselėjant jauno žmogaus socialinę kultūrą labai reikšmingas.

Taigi istorija glaudžiai susijusi su kitais socialinio, dorinio, kalbinio, meninio ugdymo dalykais. Tarpdalykinė integracija šioje skaitmeninėje mokymo priemonėje įgyvendinama per vidinę arba išorinę integraciją.

Išorinė integracija įgyvendinama per įvairiausio pobūdžio kūrybines, kompleksines užduotis ir užduočių lapus. Nemažai tokių užduočių reikalauja žinių iš kitų mokomųjų dalykų turinio, atsakymams arba argumentuotai nuomonei pateikti būtini papildomos informacijos šaltiniai (internetas, enciklopedijos, žinynai, žodynai, atlasai ir kt.).

Vidinė integracija mokomuosiuose objektuose įgyvendinama per teorinę medžiagą, kur ji natūraliais saitais siejasi su kitais mokomaisiais dalykais, pavyzdžiui, geografija, lietuvių kalba, doriniu ir meniniu ugdymu, ekonomika ir verslumu. Daugelyje temų pateikiami įvairių istorijos epochų meno kūrinių pavyzdžiai, atspindintys istorijos reiškinių kontekstą ir atspindintys integraciją su meniniu ugdymu. Su geografija mokomieji objektai susiję istorijos erdvinio įprasminimo prasme. Geografija, kaip ir istorija, nagrinėja visuomenės struktūras tik kiek kitu – erdviniu aspektu, taip pat pateikia papildomų duomenų visuomeninių procesų analizei. XIX–XX a. pasaulio įvykiai plėtojosi svarbiose mokinių suvokimui ekonominėse sistemose naudojant gamtos ir žmogaus sukurtus išteklius, todėl kai kurie mokomieji objektai

turi glaudžius integracinius ryšius su ekonomika ir verslu. Nemažai integracinių ryšių šioje skaitmeninėje mokymo priemonėje yra ir su doriniu ugdymu, ypač tuose mokomuosiuose objektuose, kur pristatomos arba paliečiamos etinės ir religinės vertybės. Viena vertus, integracija su doriniu ugdymu stiprinama asmens pagarba tradicinėms Lietuvos ar Europos kultūros pagrindus sudarančioms vertybėms, o, kita vertus, iš dorinio ugdymo perimami empatijos gebėjimai vertinti, interpretuoti reiškinius remiantis ne tik sava tradicija. Lietuvių ir užsienio rašytinių šaltinių, ikonografinės medžiagos nagrinėjimas plečia istorijos reiškinių kontekstą ir rodo integraciją su lietuvių ir užsienio kalbomis. Tai padeda ugdyti teksto interpretacijos, samprotavimo gebėjimus, taip pat stiprina asmeninį santykį su kultūra, formuoja vertybines nuostatas.

Praktinėse užduotyse akivaizdi integracija su informacinėmis technologijomis: mokiniams reikia turėti neblogų navigavimo įgūdžių, reikalingų istorinės informacijos duomenų paieškai, analizavimui, apibendrinimui, gebėjimui išsaugoti ir siųsti dokumentus *doc* ir *pdf* formatu. Integraciniais ryšiais istorija šioje skaitmeninėje mokymo priemonėje siejasi ir su matematika. Kai kuriuose mokomųjų objektų žemėlapiuose arba grafine išraiška pateikiamos įvairaus pobūdžio diagramos, kreivės ir kita grafika. Šiai iliustracinei medžiagai reikalingi įgūdžiai ir gebėjimai, kurie daugiausia ugdomi per matematikos pamokas.